# TÀI LIỆU HƯỚNG DẪN SỬ DỤNG PHẦN MỀM

# MỤC LỤC

| 1. | ÐĂN  | NG NHẬP, ĐĂNG XUẤT PHẦN MỀM                        | 2   |
|----|------|----------------------------------------------------|-----|
|    | 1.1. | Đăng nhập                                          | 2   |
|    | 1.2. | Đăng xuất                                          | 4   |
| 2. | TƯC  | ỜNG TÁC TRÊN BẢN ĐÔ                                | 5   |
|    | 2.1. | Quản lý danh sách bản đồ nền                       | 5   |
|    | 2.2. | Hiển thị bản đồ nền                                | 6   |
|    | 2.3. | Các công cụ cơ bản trên bản đồ                     | 8   |
|    | 2.4. | Các công cụ đo đạc trên bản đồ                     | 9   |
|    | 2.5. | Chú giải bản đồ                                    | .11 |
|    | 2.6. | Tìm kiếm trên bản đồ                               | .12 |
| 3. | NGH  | IIỆP VỤ CHUYÊN MÔN                                 | .13 |
|    | 3.1. | Quản lý các lớp dữ liệu chuyên ngành               | .13 |
|    | 3.2. | Bật/tắt các lớp dữ liệu chuyên ngành               | .14 |
|    | 3.3. | Xem thông tin các lớp dữ liệu chuyên ngành         | .14 |
|    | 3.4. | Hiển thị các thông số quan trắc                    | .15 |
|    | 3.5. | Thiết lập thời gian quan trắc                      | .16 |
|    | 3.6. | Hiển thị hình ảnh các trạm camera                  | .17 |
|    | 3.7. | Cập nhật số liệu quan trắc thủ công                | .18 |
|    | 3.8. | Cập nhật số liệu quan trắc thủ công theo mẫu excel | .20 |
|    | 3.9. | Vận hành đóng/mở các cống trên bản đồ              | .20 |
| 4. | BÁC  | ) CÁO THỐNG KẾ                                     | .23 |
|    | 4.1. | Lập báo cáo quản lý: giám sát và vận hành          | .23 |
|    | 4.2. | Thống kê                                           | .24 |
|    | 4.3. | In ấn báo cáo, thống kê                            | .25 |
|    | 4.4. | Kết xuất dữ liệu theo mẫu sang word, excel, pdf    |     |

# 1. ĐĂNG NHẬP, ĐĂNG XUẤT PHẦN MỀM

#### 1.1. Đăng nhập

Bước 1: Truy cập vào hệ thống theo đường link:

- Tài khoản: Nhập tài khoản
- Mật khẩu: Nhập mật khẩu

| 💌 🕅 Đảng nhập - Hệ thống điều khi 🗴 +                                                                            | × |
|----------------------------------------------------------------------------------------------------|---|
| ← → C ▲ Not secure 45.119.214.168.1028/TaiKhoan ③ Gues                                                           |   |
| HỆ THỐNG ĐIỀU KHIỂN SCADA<br>CONG TRÌNH CÓN GÂU THUYỂN RẠCH MOO<br>Đầng nhập<br>Tả khoản<br>Mặt kháu<br>Dag nhập |   |

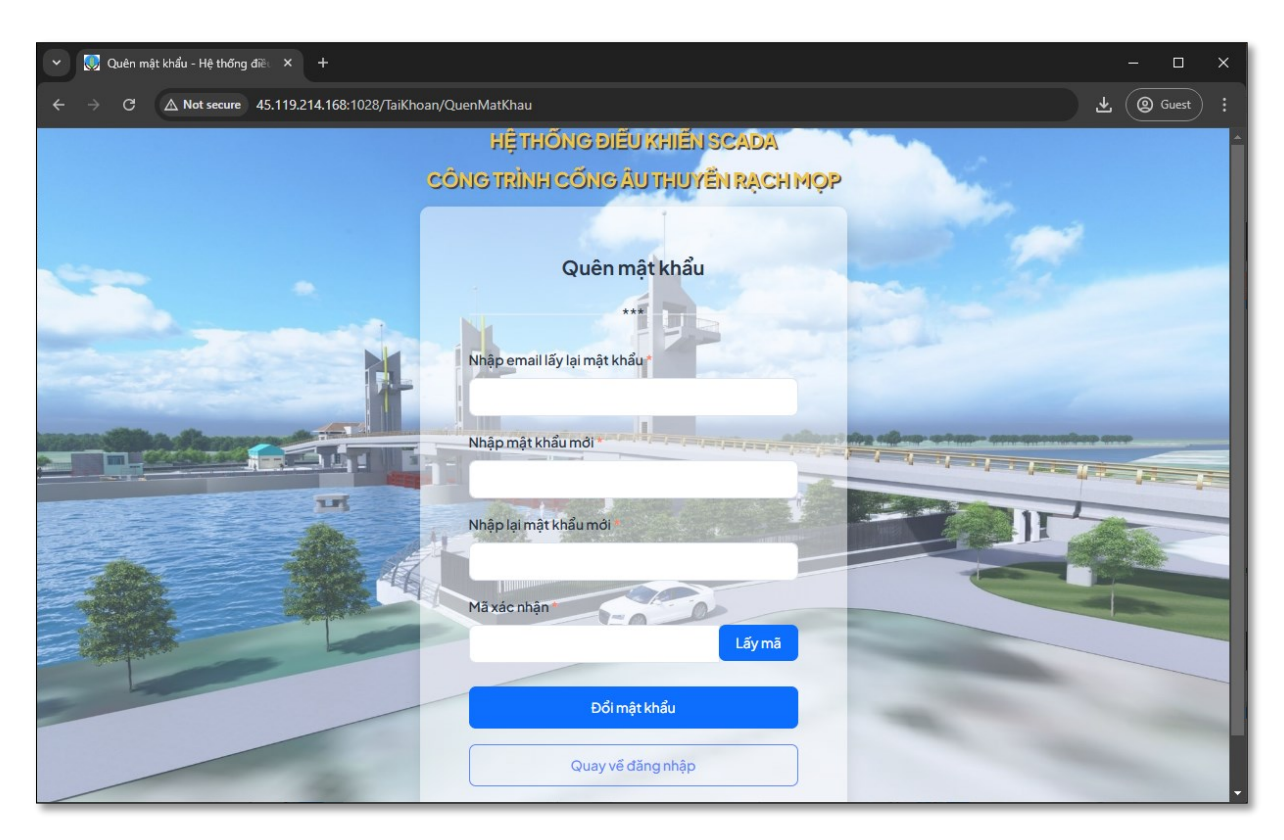

Bước 2: Bấm vào nút Quên mật khẩu? để lấy lại mật khẩu

Bước 3: Nhấn vào nút Đăng nhập để thực hiện

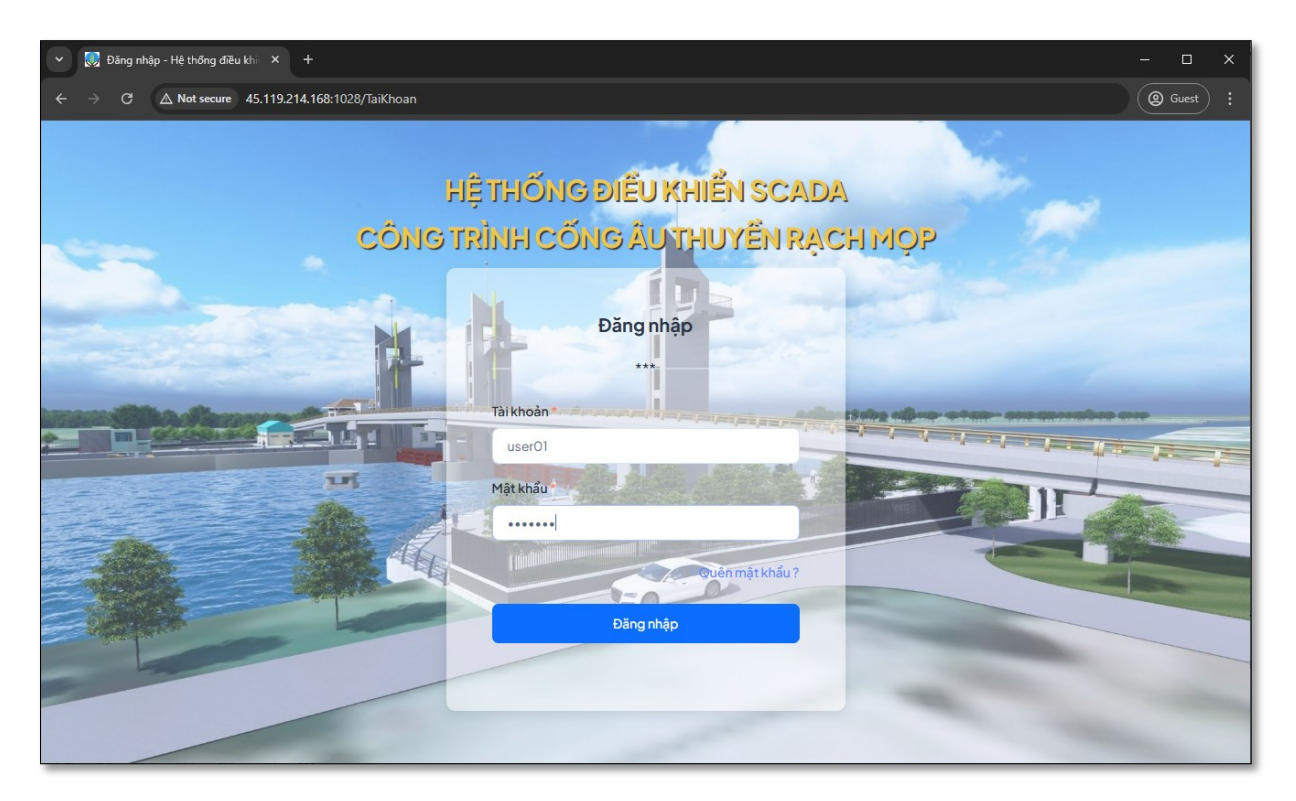

Bước 4: Sau khi đăng nhập thành công sẽ hiển thị mặc định màn hình giao diện dashboard như hình.

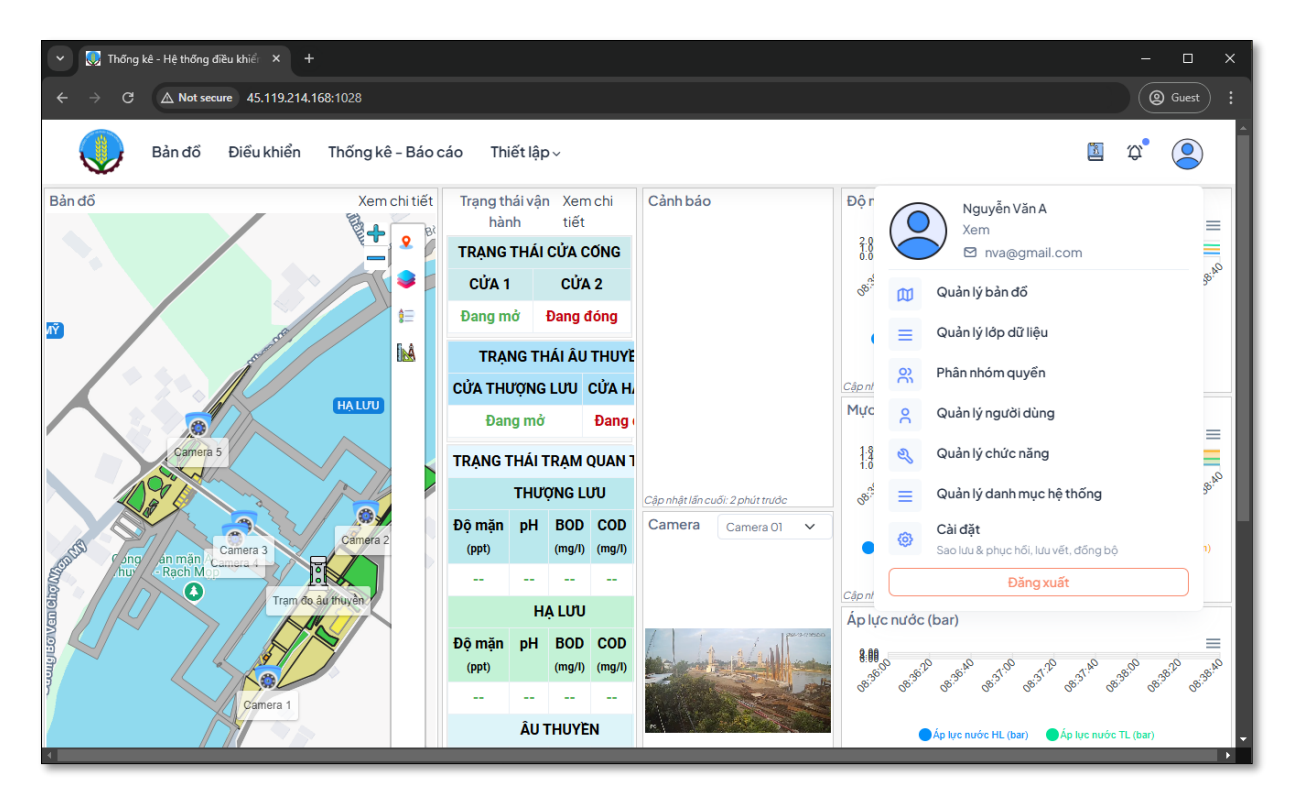

#### 1.2. Đăng xuất

Bước 1: Trên giao diện chính của phần mềm nhấn vào nút icon

| 👻 🌄 Thống kê - Hệ thống điều khiểi 🗴 + 📃 🗆 🖂 |                                                                      |                                                                                                    |  |  |  |  |  |  |
|----------------------------------------------|----------------------------------------------------------------------|----------------------------------------------------------------------------------------------------|--|--|--|--|--|--|
| ← → C ▲ Not secure 45.119.214.168:1028       | ← → C ▲ Not secure 45.119.214.168:1028                               |                                                                                                    |  |  |  |  |  |  |
| Bản đồ Điều khiển Thống kê - Báo đ           | cáo Thiết lập ~                                                      | ۵<br>۲° (۲)                                                                                                    |  |  |  |  |  |  |
| Bản đổ Xem chi tiết                          | Trạng thái vận Xem chi<br>hành tiết                                  | Độ mặn (ppt)                                                                                                    |  |  |  |  |  |  |
|                                              | TRẠNG THÁI CỬA CƠNG<br>CỬA 1 CỬA 2                                   |                                                                                                    |  |  |  |  |  |  |
|                                              | Đang đóng Dang đóng                                                  | and and and and and and and and and and                                                                          |  |  |  |  |  |  |
|                                              | TRẠNG THAI ÂU THUYE<br>CỬA THƯỢNG LƯU CỬA H.                         | Độ mặn HL (ppt) Độ mặn TL (ppt) Độ mặn âu thuyền (ppt) Cập nhật lấn cuối: 2 phút trưởc                           |  |  |  |  |  |  |
| Comera 5                                     | Đang đóng Đang i                                                     | Mực nước (m)                                                                                                    |  |  |  |  |  |  |
|                                              | TRẠNG THẢI TRẠM QUA<br>THƯỢNG LƯU<br>Cập nhật lẫn cuối: 2 phủt trước |                                                                                                    |  |  |  |  |  |  |
| Camera 3 Camera 2                            | Độ mặn pH BOD CI<br>(ppt) (mg/l) (m                                  | and and and and and and and and and and                                                                          |  |  |  |  |  |  |
| Rach Mon                                     | +1.43 +7.9 +4.14 +4                                                  | Mục nước HL (m)         Mục nước TL (m)         Mục nước âu thuyền (m)           Cập nhật lần cuốt: 2 phút trước |  |  |  |  |  |  |
|                                              | Độ mặn pH BOD Cí                                                     | Áp lực nước (bar)<br>§88                                                                                         |  |  |  |  |  |  |
| Camera 1                                     | + 0.43 + 5.75 + 2.67 + 6                                             | The start and a start and a start and a start and a start and a start a start a start a start a start a start a  |  |  |  |  |  |  |
|                                              | ÂU THUYÈN                                                            |                                                                                                    |  |  |  |  |  |  |

Bước 2: Trên giao diện menu chức năng nhấn vào nút Đăng xuất để thoát khỏi phần mềm.

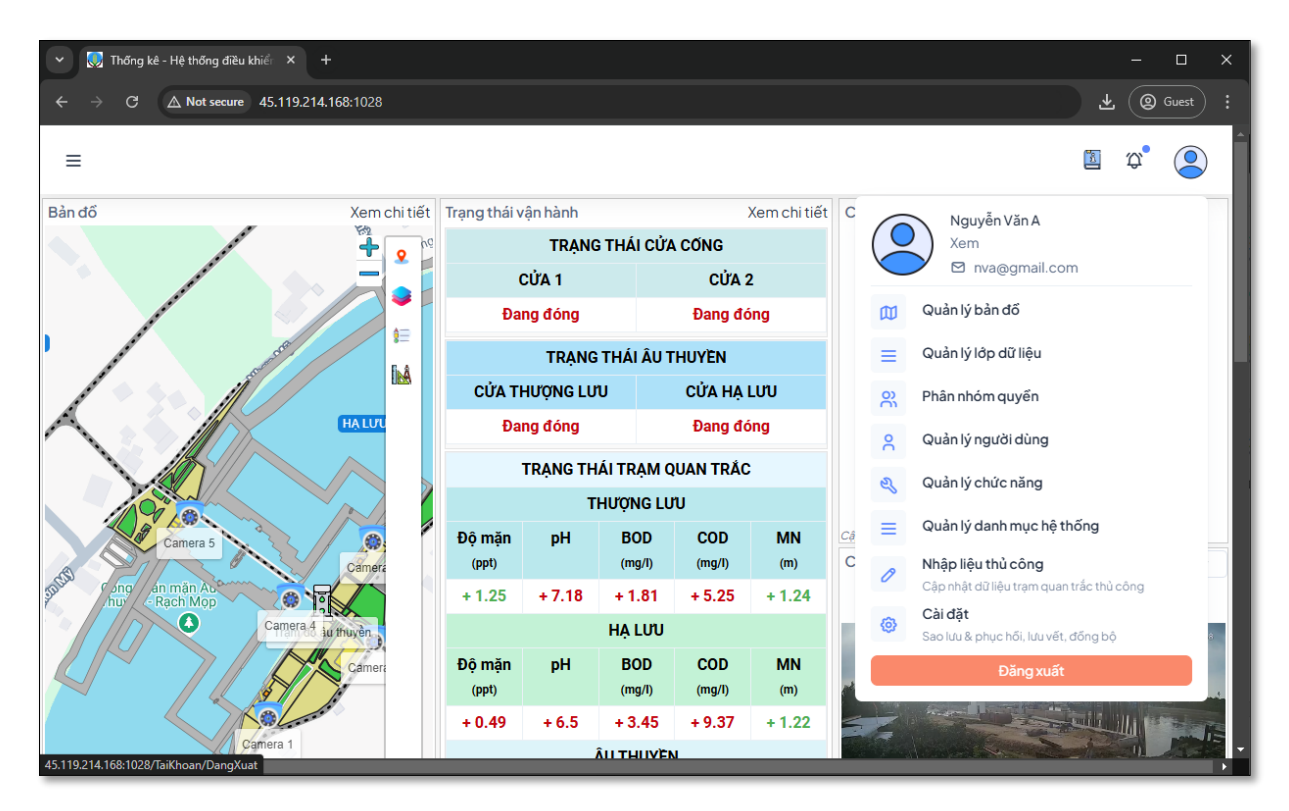

### 2. TƯƠNG TÁC TRÊN BẢN ĐỒ

#### 2.1. Quản lý danh sách bản đồ nền

Bước 1: Trên giao diện dashboard nhấn vào nút Xem chi tiết để đi chuyển đến giao diện mở rộng của bản đồ.

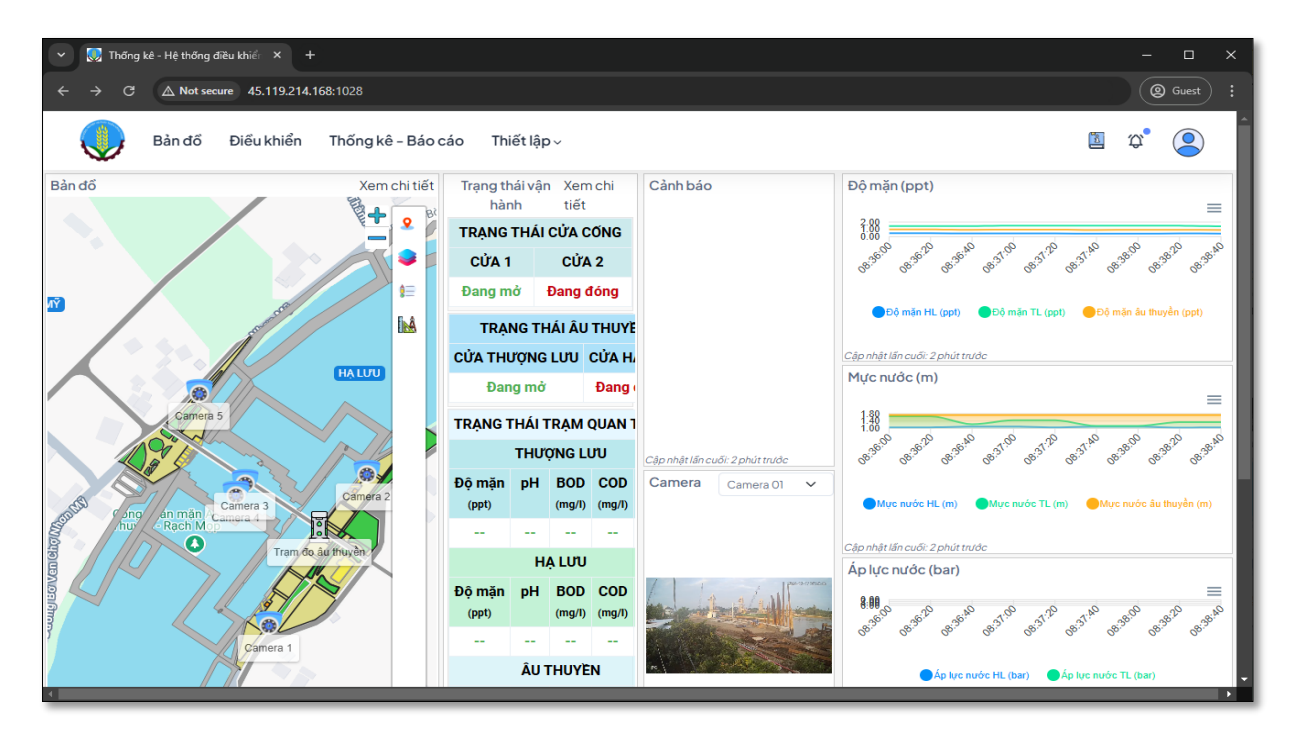

Bước 2: Trên giao diện bản đồ, nhấn vào nút <sup>✔</sup> "Lớp dữ liệu" trên thanh menu để hiện thị danh sách các lớp dữ diệu và bản đồ nền.

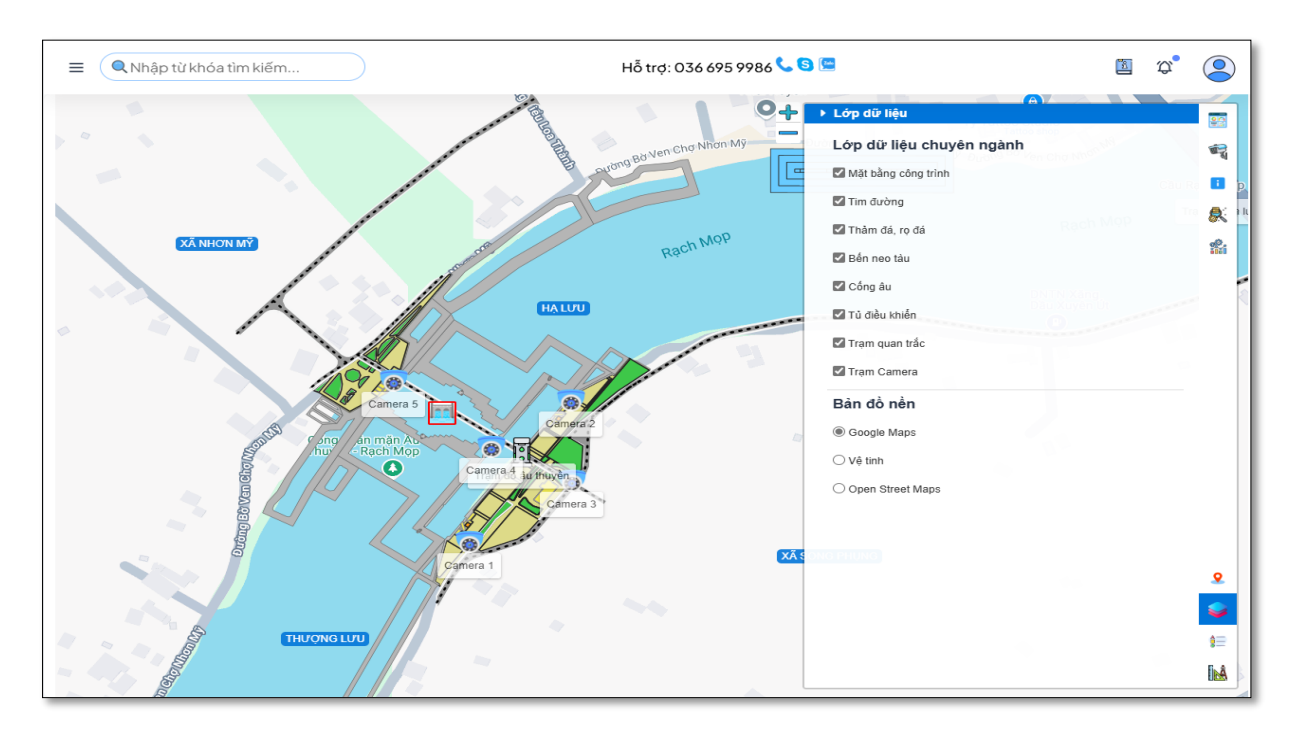

#### 2.2. Hiển thị bản đồ nền

Bước 1: Trên giao diện "Lớp dữ liệu" hiển thị danh sách các "Bản đồ nền".

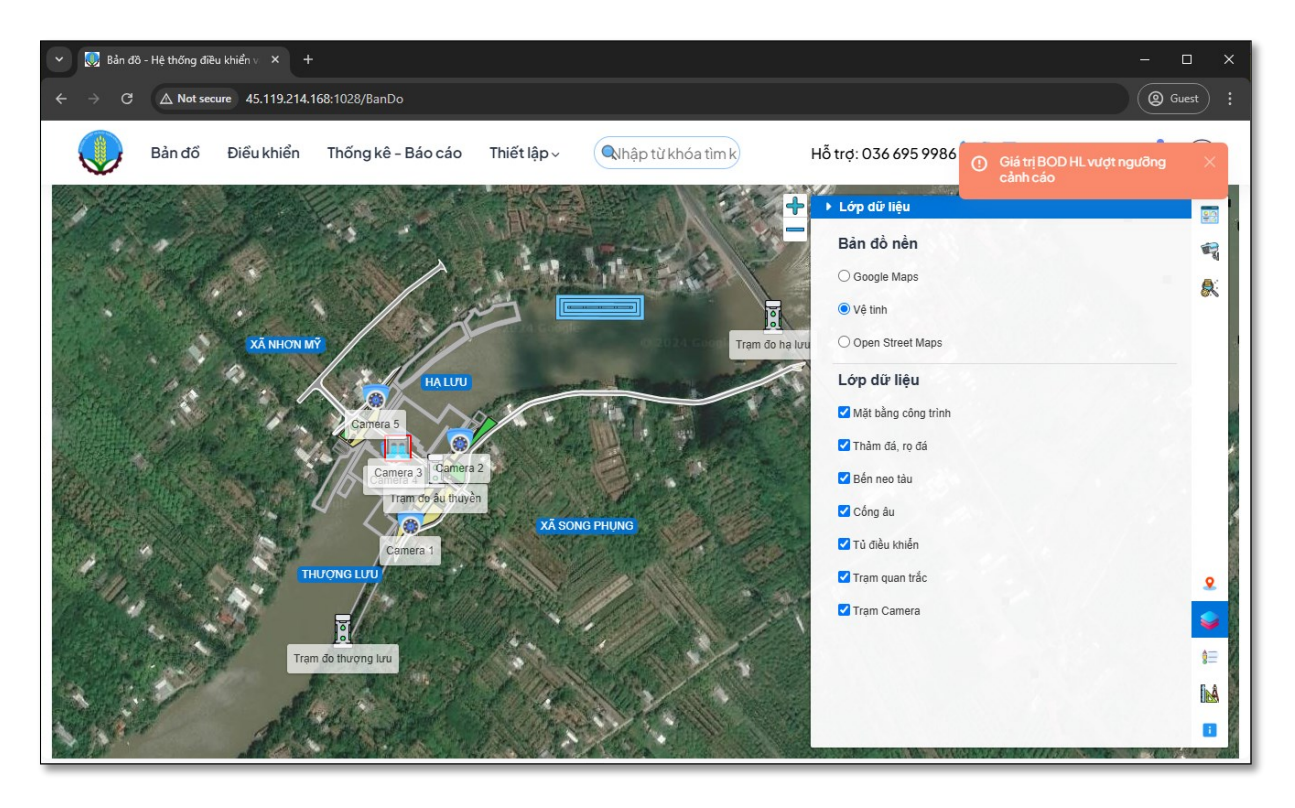

Bước 2: Nhấn chọn bản đồ nền trên danh sách để thay đổi, các bản đồ nền:

- Google maps;
- Vệ tinh;
- Open street maps.

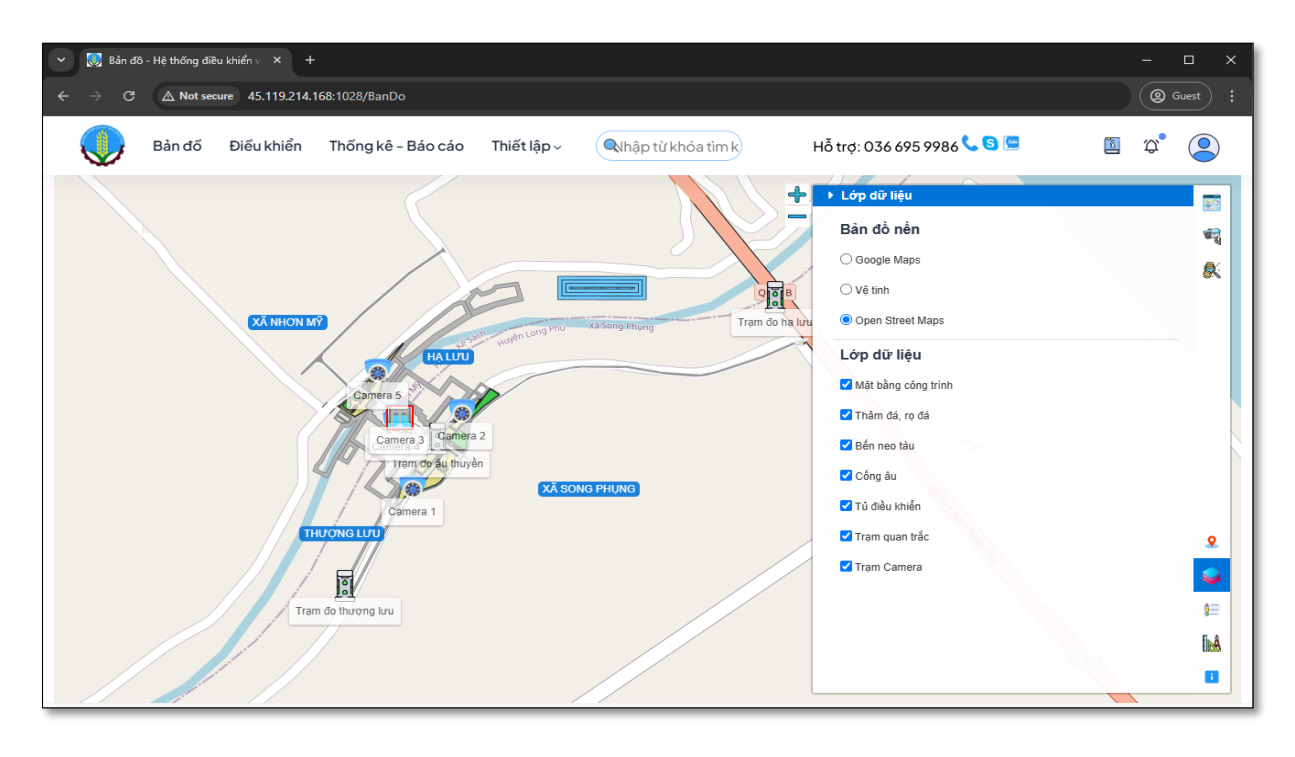

Bước 3: Hiển thị theo bản đồ nền vệ tinh.

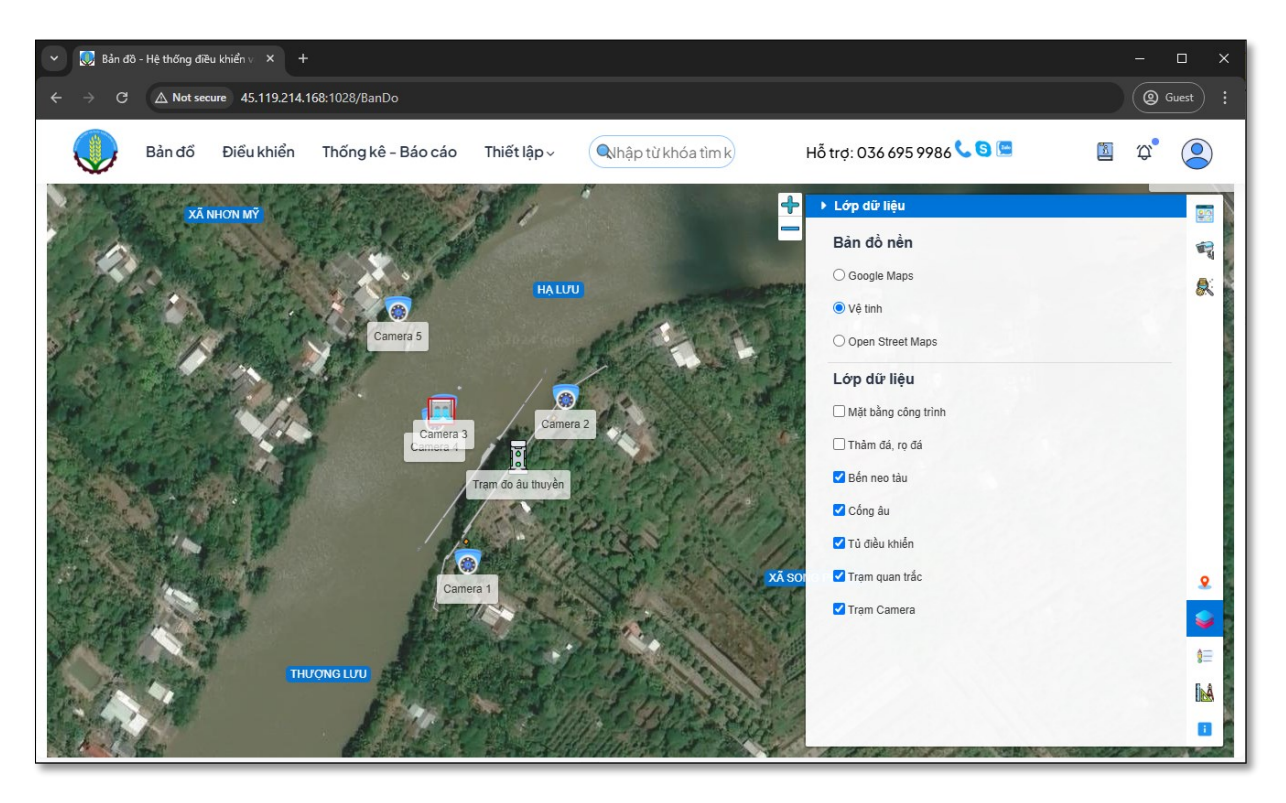

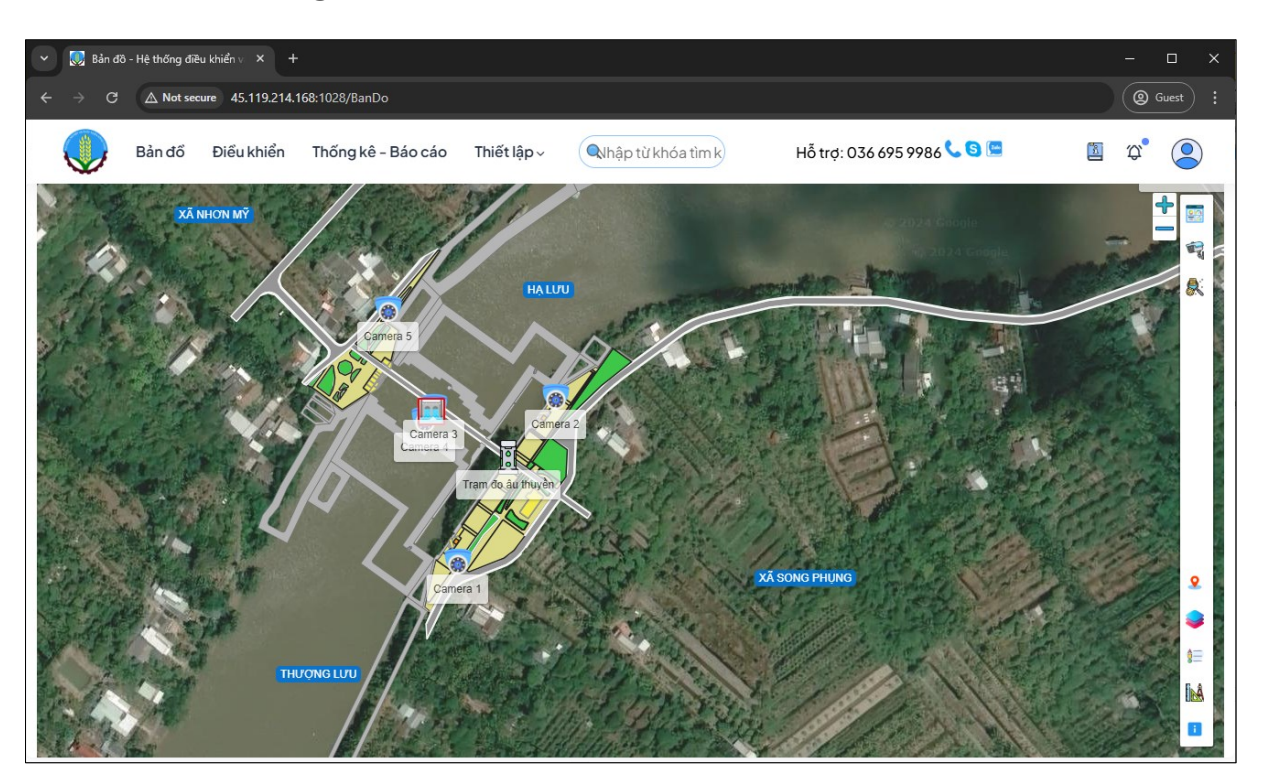

#### 2.3. Các công cụ cơ bản trên bản đồ

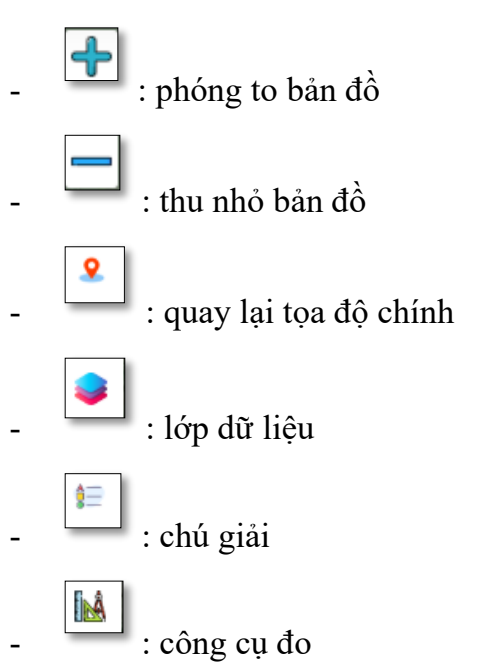

#### 2.4. Các công cụ đo đạc trên bản đồ

Â

Bước 1: Chọn vào công cụ

phía dưới bên phải màn hình

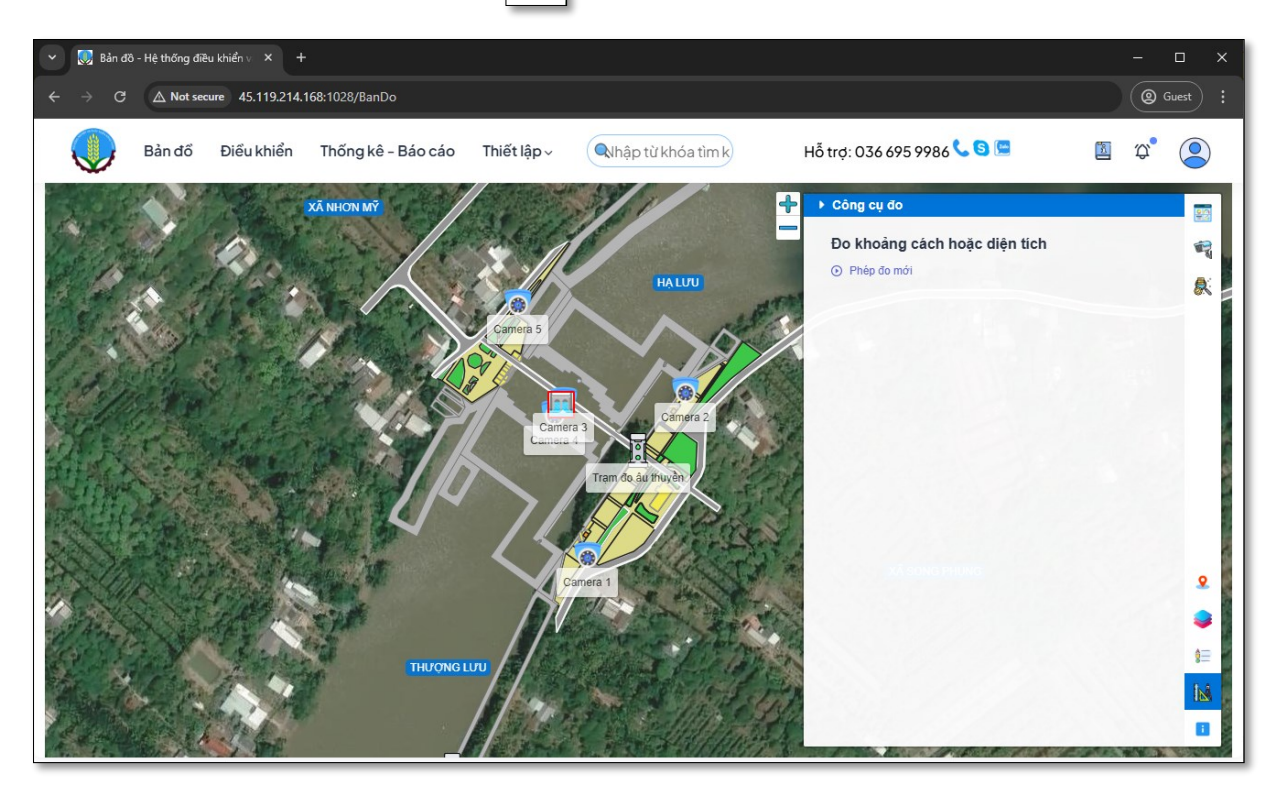

Bước 2: chọn vào Phép đo mới để bắt đầu đo đạc trên bản đồ

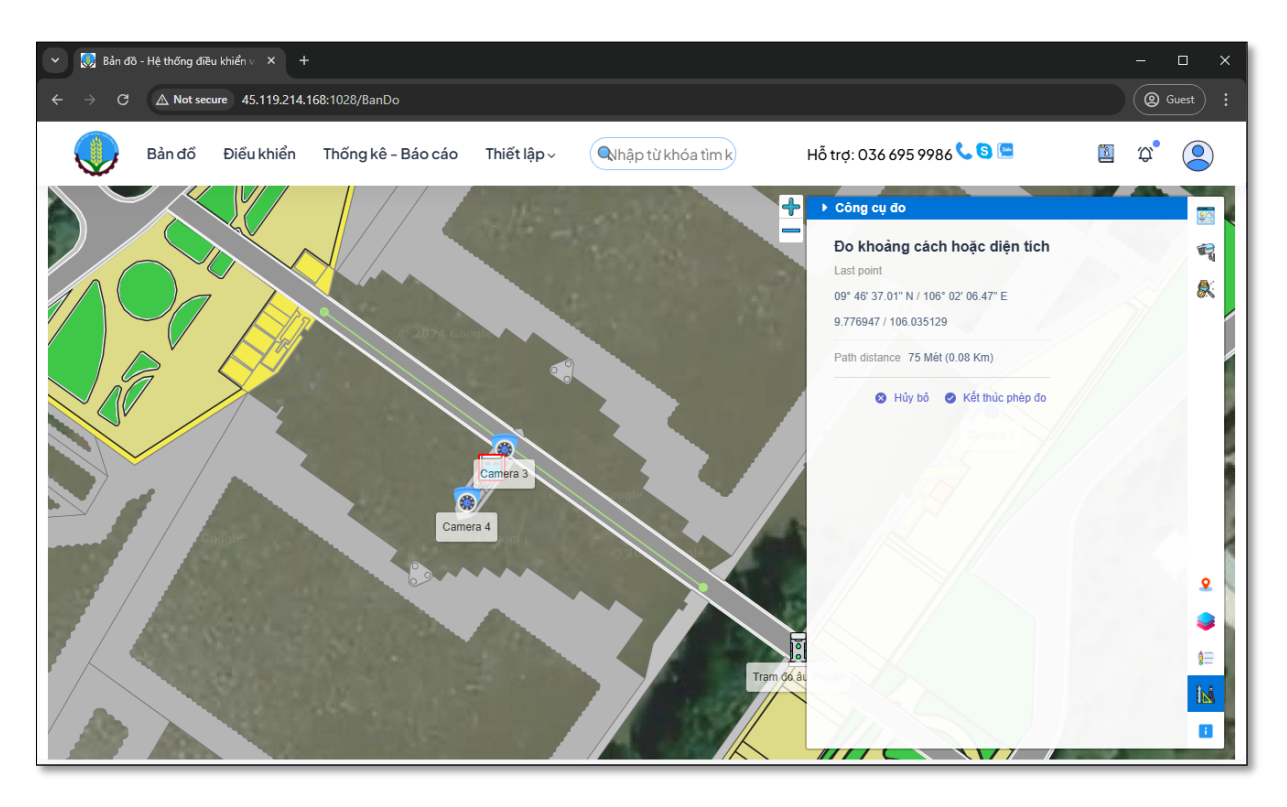

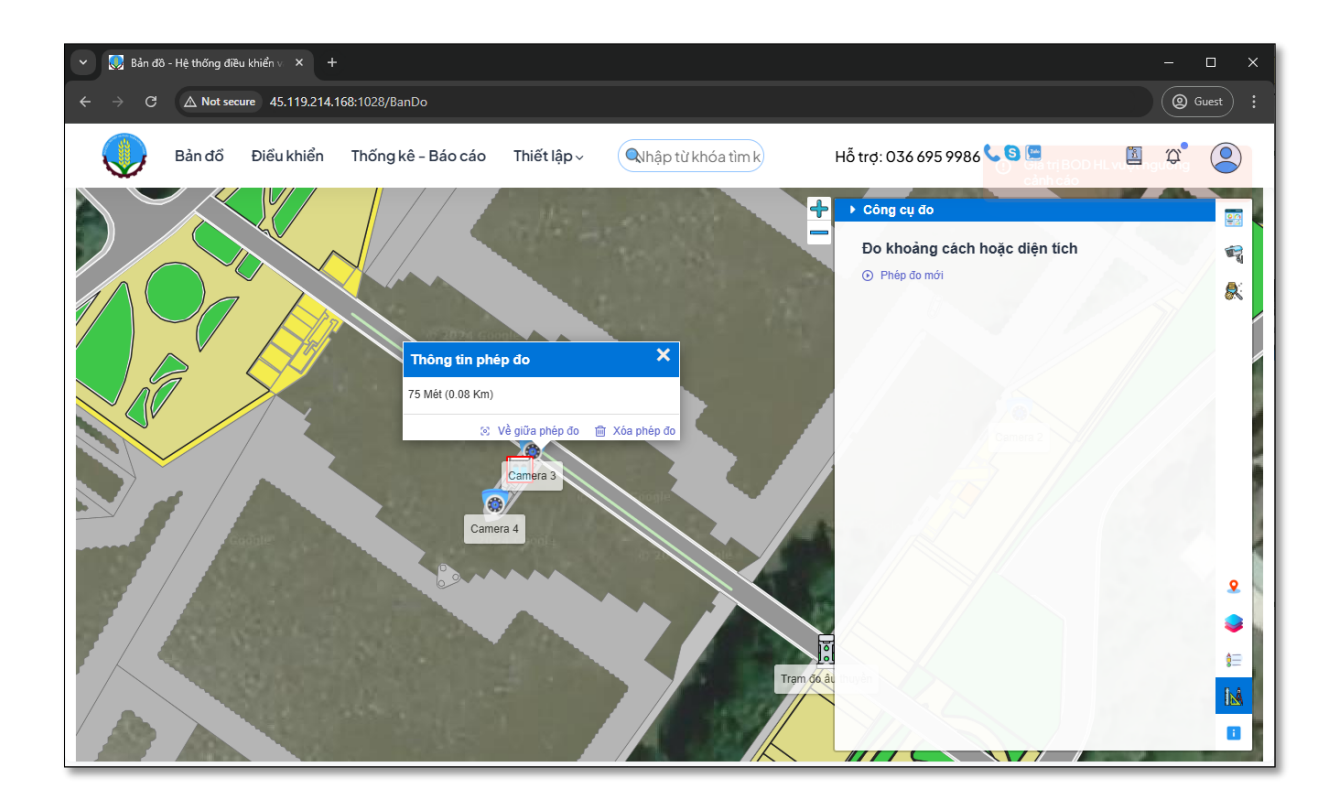

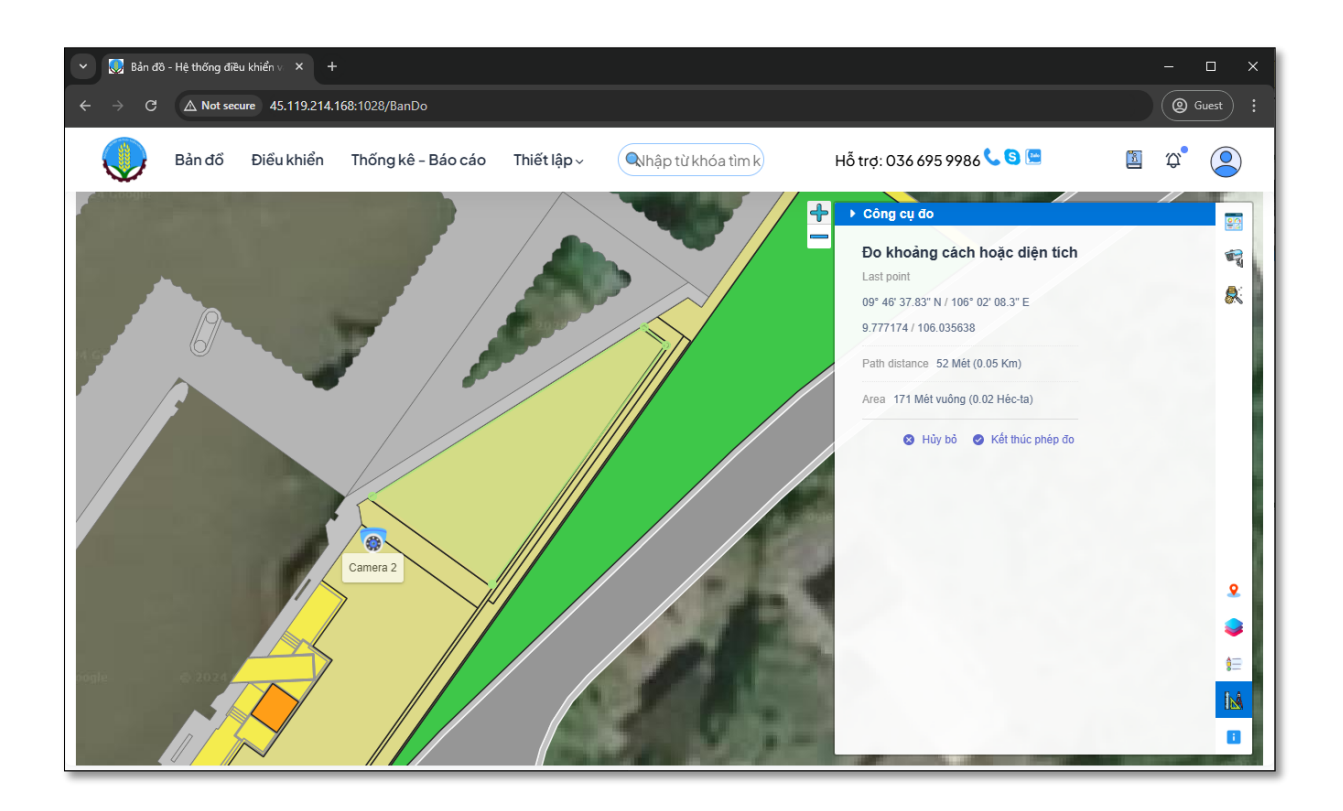

Bước 3: sau khi đo đạc hoàn thành thì nhấn vào <sup>Kết thúc phép đo</sup> sẽ hiện lê thông tin phép đo bạn đã vẽ

| 💌 闕 Bản đô - Hệ thống điều khiển v 🗙 🕂                                                                              | - 🗆 X           |
|----------------------------------------------------------------------------------------------------|-----------------|
| ← → C △ Not secure 45.119.214.168:1028/BanDo                                                                        | @ Guest :       |
| Bản đồ Điều khiển Thống kê - Báo cáo Thiết lập v 🔍 hập từ khóa tìm k Hỗ trợ: 036 695 9986 💽 Giá trị BOD HL cảnh cáo | vượt ngưỡng 🛛 🗙 |
| 🕂 Công cụ đo                                                                                                    |                 |
| Do khoảng cách hoặc diện tích                                                                                       | 2               |
|                                                                                                    | 8               |
| Thông tin phép do                                                                                                   |                 |
| 171 Mět vuông (0.02 He-ta)<br>64 Mét (0.06 Km) Chu vi                                                               |                 |
| ⊗ Về giữa phép do 🖹 Xôa phép do                                                                                     |                 |
|                                                                                                    |                 |
|                                                                                                    |                 |
| Camera 2                                                                                                    | 0               |
|                                                                                                    | •               |
|                                                                                                    | \$⊒             |
|                                                                                                    | 154             |
|                                                                                                    | 8               |

# 2.5. Chú giải bản đồ

\$=

Bước 1: nhấn vào

phía dưới bên phải

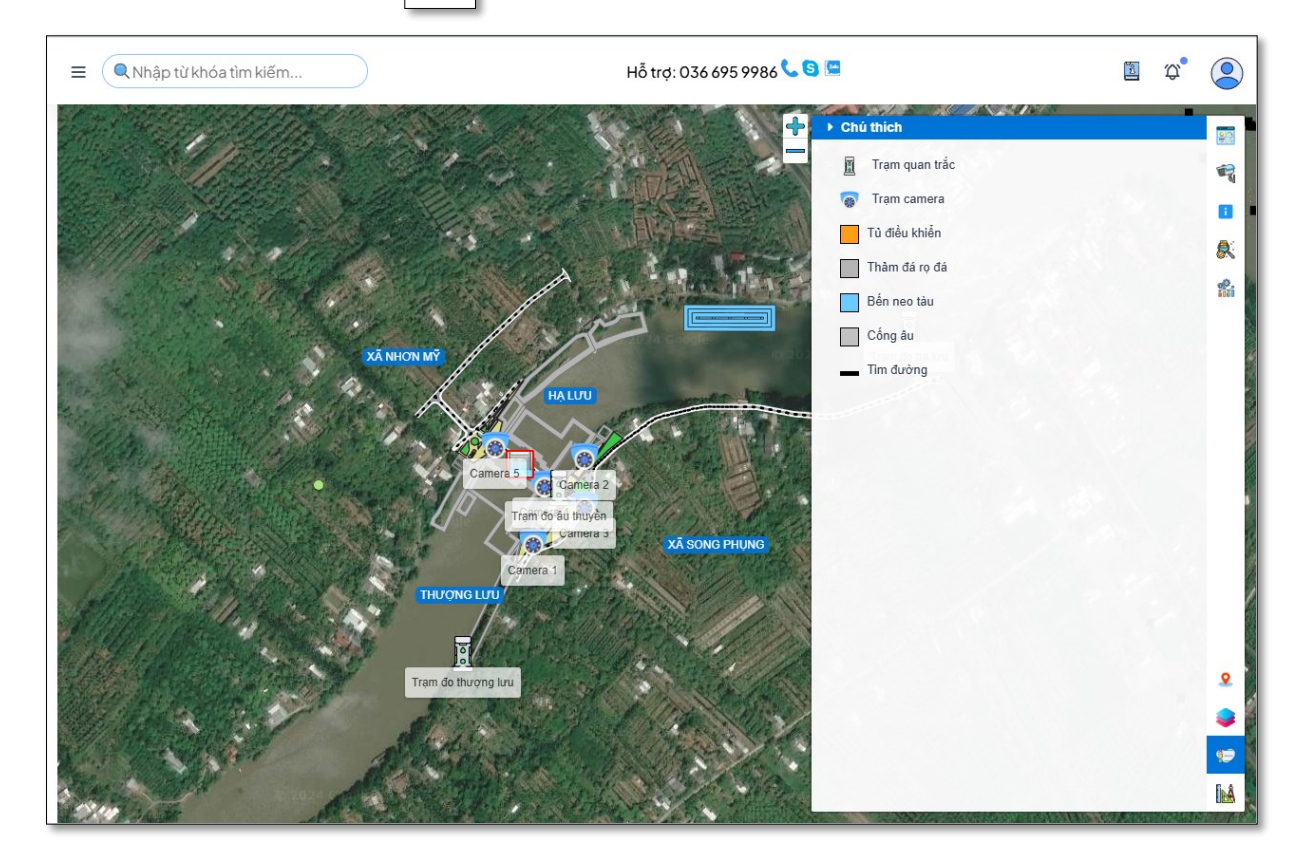

#### 2.6. Tìm kiếm trên bản đồ

Bước 1: Nhập thông tin mà bạn muốn tìm kiếm vào thanh tìm kiếm phía trên bên trái màn hình và tiến hành tìm kiếm

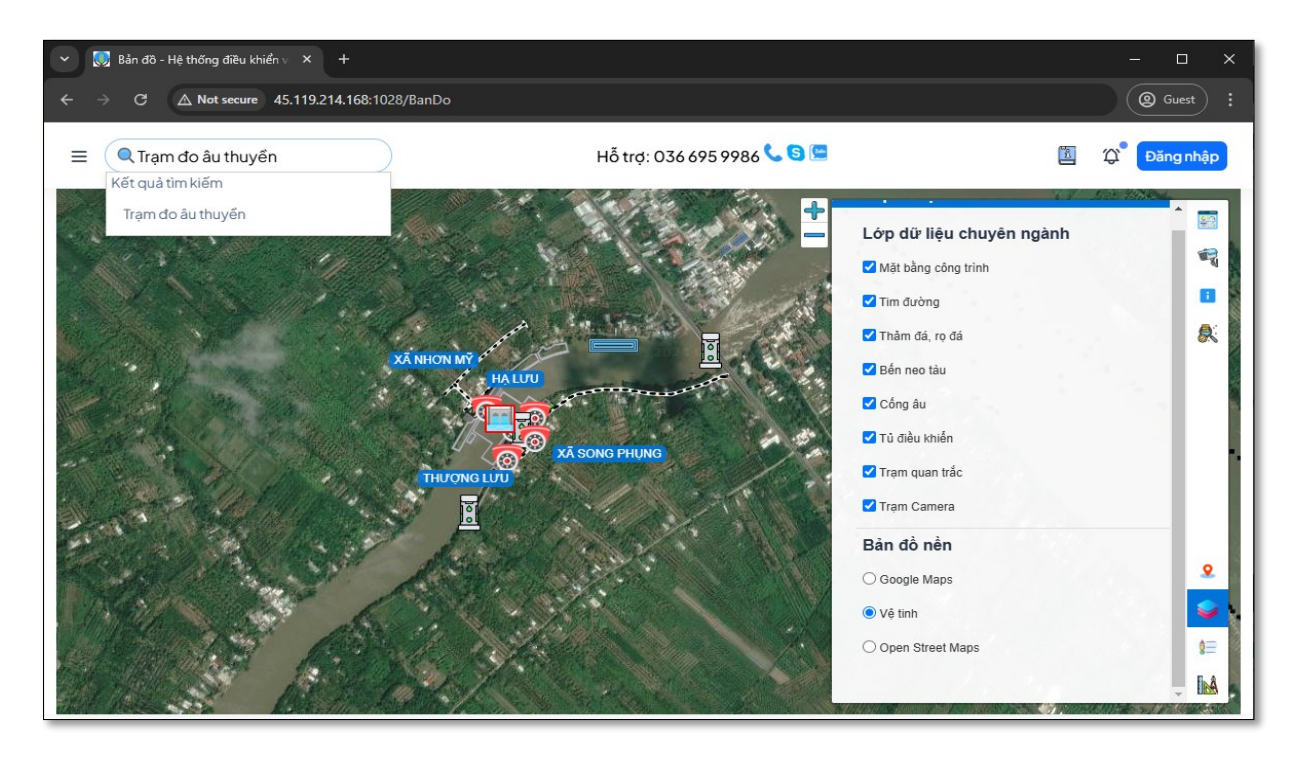

Bước 2: Khi tìm kiếm bản đồ sẽ phóng to để địa điểm cần tìm

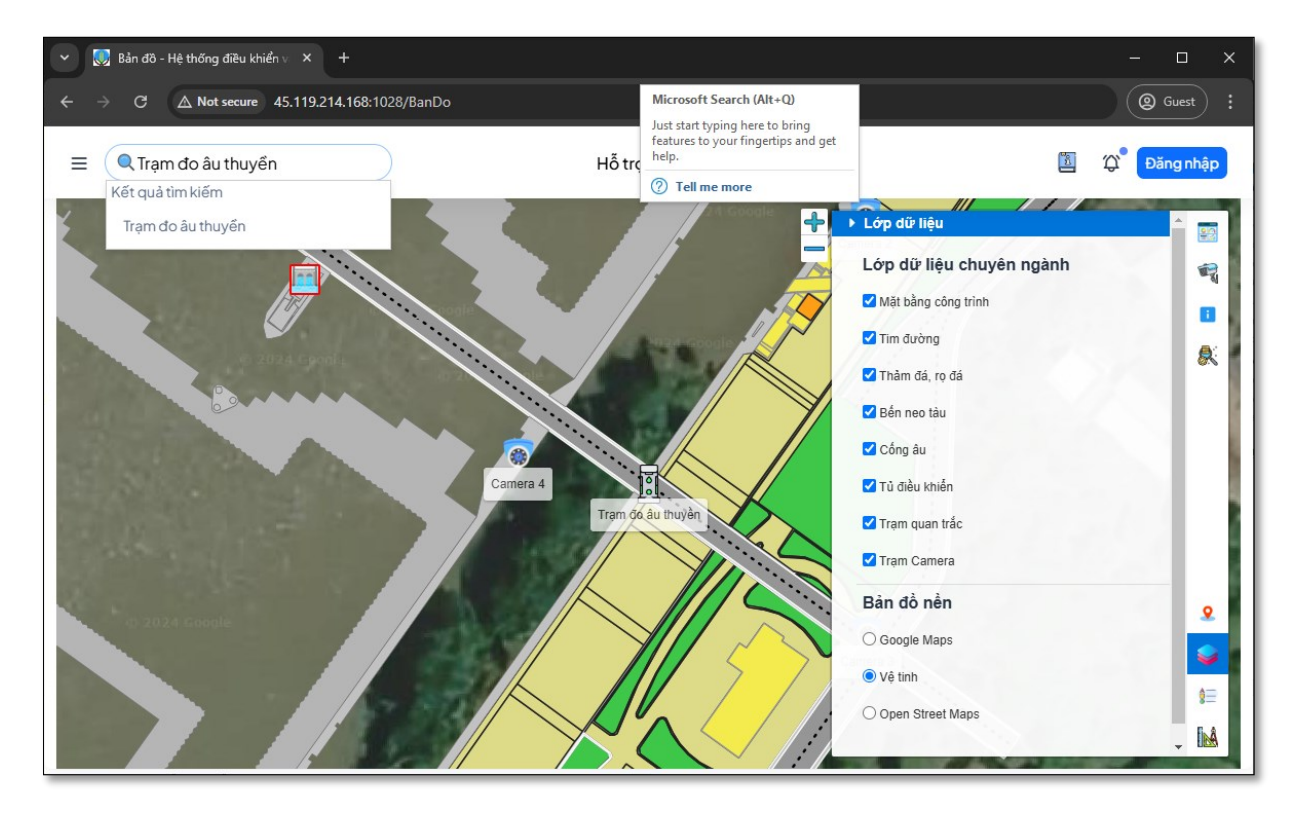

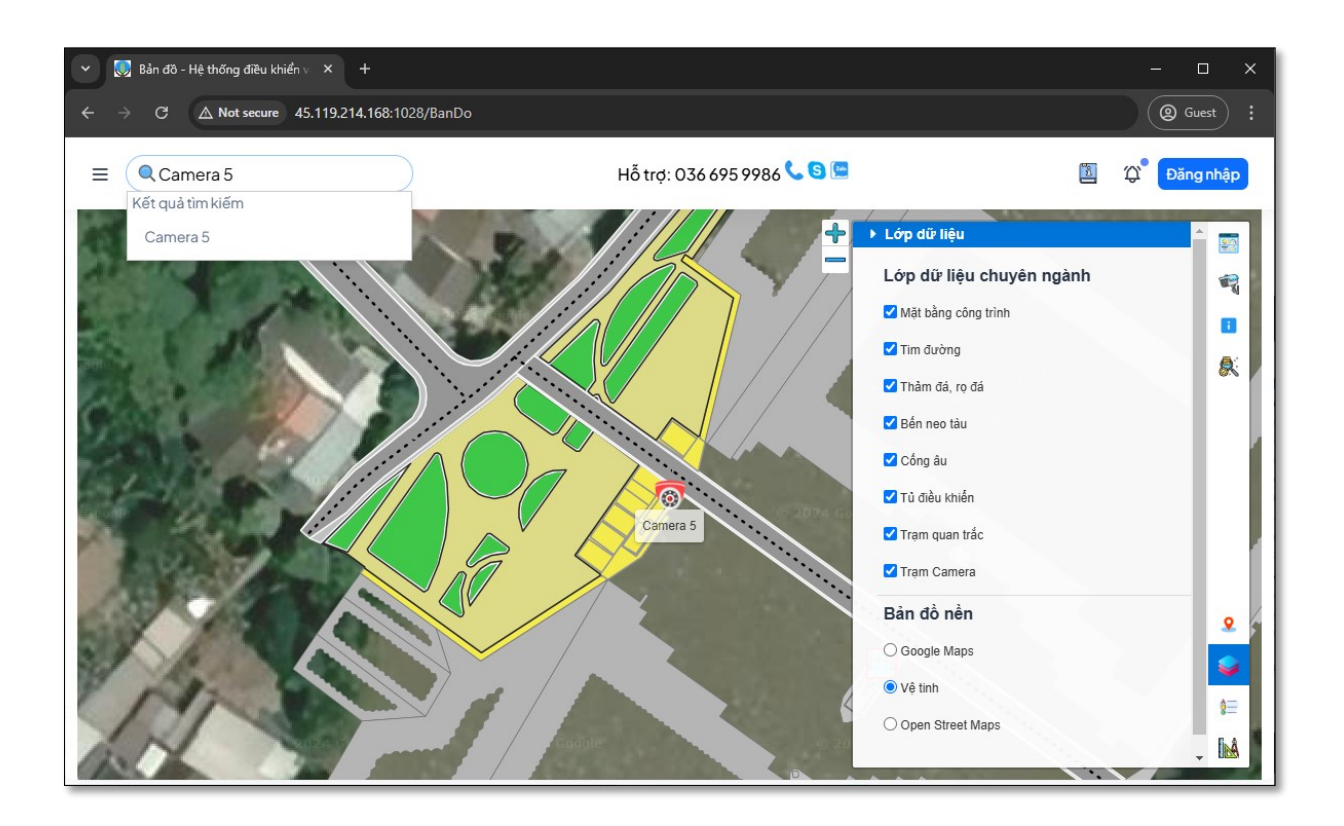

## 3. NGHIỆP VỤ CHUYÊN MÔN

#### 3.1. Quản lý các lớp dữ liệu chuyên ngành

Bước 1: Nhấp vào

phía dưới bên phải màn hình

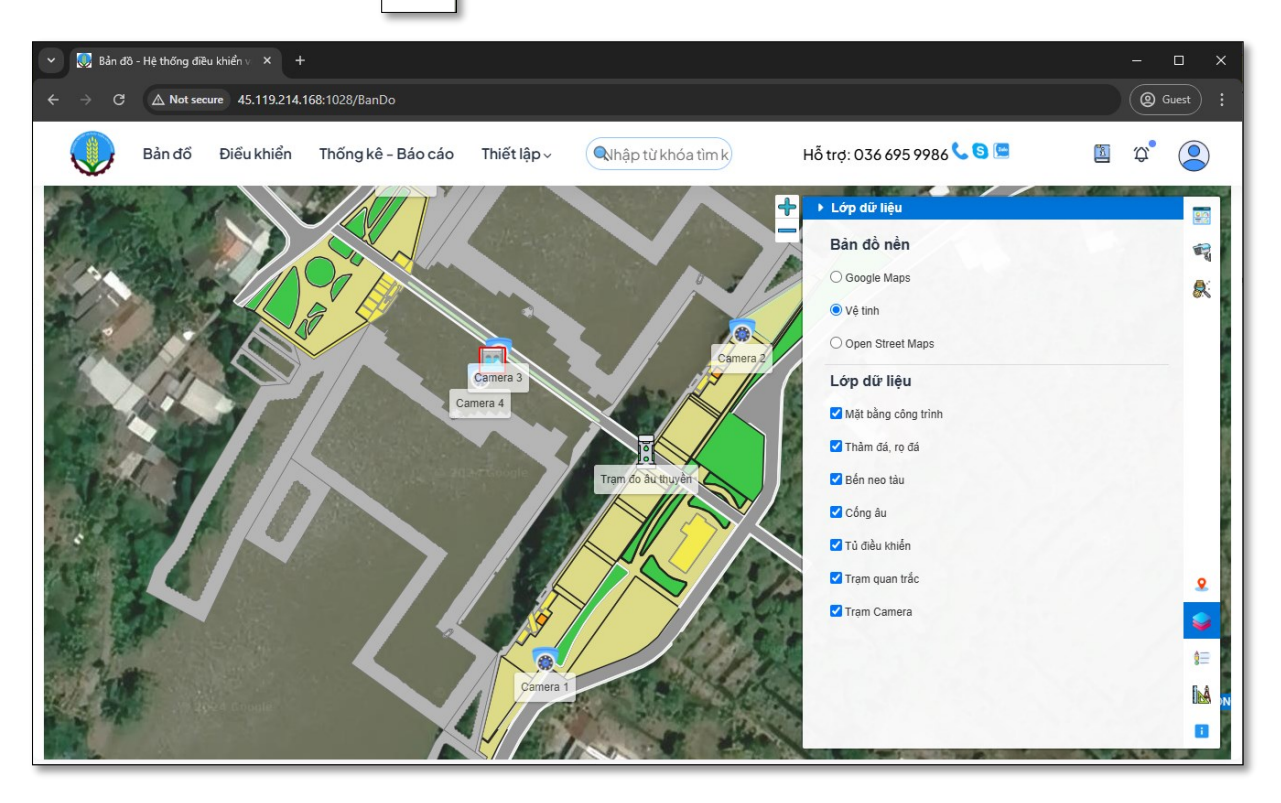

### 3.2. Bật/tắt các lớp dữ liệu chuyên ngành

Bước 1: Chọn vào ☑ có thể bật/tắt các lớp dữ liệu chuyên ngành

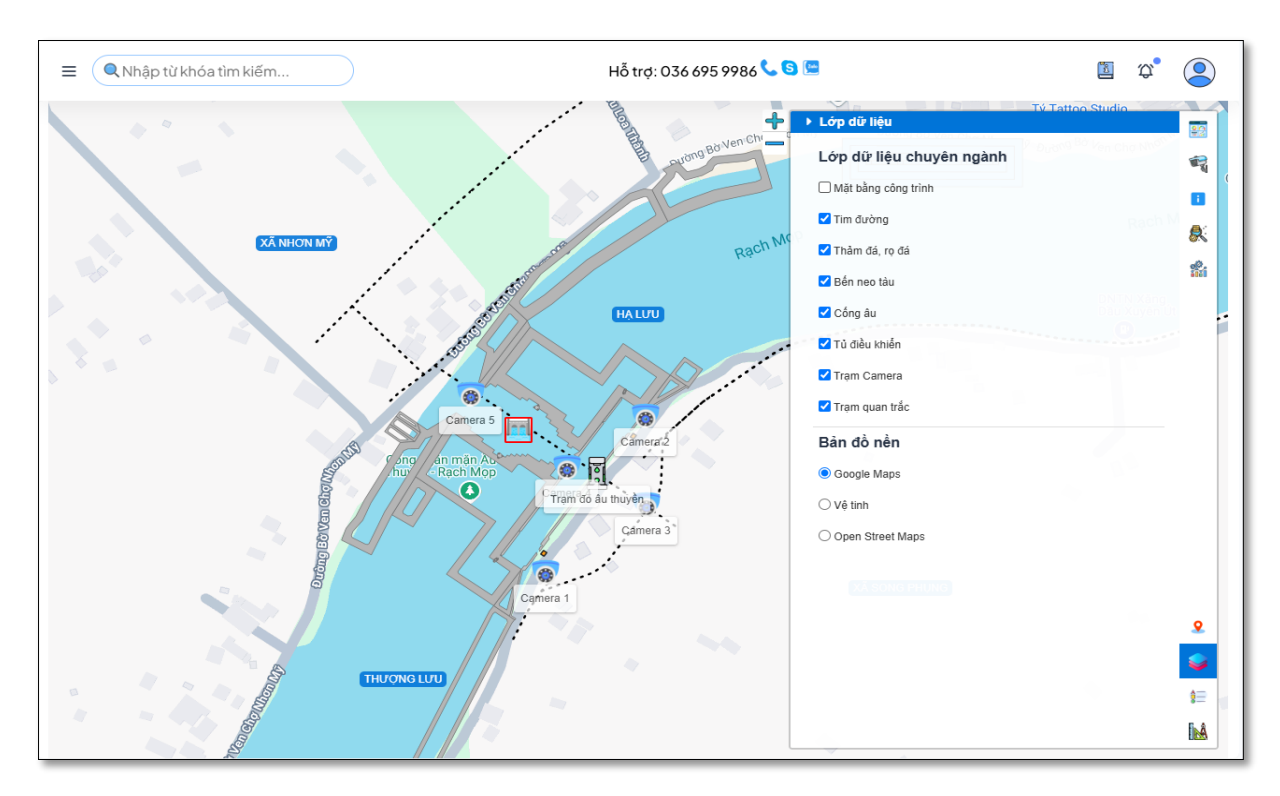

#### 3.3. Xem thông tin các lớp dữ liệu chuyên ngành

Bước 1: chọn vào đố tượng của lớp dữ liệu được hiển thị trên bản đồ thì sẽ xuất hiện bảng thông tin của đố tượng đó

| <ul> <li>Bản đồ - Hệ thống điều khiển v × +</li> </ul>                                                          |                     |                    |                                        |                            | - 🗆 X                        |
|----------------------------------------------------------------------------------------------------|---------------------|--------------------|----------------------------------------|----------------------------|------------------------------|
| ← → C ▲ Not secure 45.119.214.168:1028/                                                                         | BanDo               |                    |                                        |                            | @ Guest :                    |
| Bản đồ Điều khiển Thống                                                                                         | g kê - Báo cáo T    | hiết lập v 🔍 🔍 Car | mera 3                                 | Hỗ trợ: 036 695 9986 📞 😒 🖼 | 🖻 🌣 🙆                        |
| and the state of the state of the state of the state of the state of the state of the state of the state of the | Trạm quan trắc      | :                  | × -                                    | Lớp dữ liệu                | 20                           |
|                                                                                                    | ld Trạm quan trắc   | ΤΩΤ3               | vel congla                             | Bản đồ nền                 |                              |
|                                                                                                    | Tên trạm quan trắc  | Trạm đo âu thuyền  |                                        | Buildenien                 | a a                          |
|                                                                                                    | Loại trạm quan trắc | 0                  |                                        | ○ Google Maps              | 🔉 🖥                          |
|                                                                                                    | Trạng thái          | 0                  | and the second                         | Vệ tinh                    |                              |
|                                                                                                    | Ghi Chú             |                    | -                                      | O Open Street Maps         |                              |
| Camera 5                                                                                                    | Nguôn dữ liệu       |                    | 4.67                                   |                            |                              |
|                                                                                                    | Kinh độ             | 106.03526942       | 1990 -                                 | Lớp dữ liệu                | 1                            |
|                                                                                                    | Vĩđộ                | 9.77685657         | A REAL                                 | Mặt bằng công trình        |                              |
|                                                                                                    | Ngày cập nhật       |                    |                                        | ✔ Thầm đá, ro đá           |                              |
|                                                                                                    | Người cập nhật      |                    | 1/100                                  |                            |                              |
|                                                                                                    | Mực nước            |                    | 1 Alasha                               | Ben neo tau                |                              |
|                                                                                                    | Độ mạn              |                    |                                        | Cống âu                    |                              |
|                                                                                                    | PH                  |                    |                                        | 🗹 Tủ điều khiến            |                              |
| Cam                                                                                                    | er BOD              |                    | 14 1 1 1 1 1 1 1 1 1 1 1 1 1 1 1 1 1 1 | Tram quan trắc             |                              |
| Camera                                                                                                    | 4 COD               |                    |                                        |                            | <u>×</u> -                   |
|                                                                                                    | Aplicenooc          |                    | Contraction of the second              | Trạm Camera                | 🥥 🛉                          |
|                                                                                                    |                     |                    | 1 1 4 4                                |                            | 4                            |
|                                                                                                    | Irạm                | do au thuyen       | I. a place                             |                            | 8=                           |
|                                                                                                    |                     |                    | AN IN                                  |                            | <b>I</b> ∖Å                  |
|                                                                                                    |                     |                    | an interior                            |                            |                              |
|                                                                                                    |                     |                    | A 12 1                                 |                            | AND DESCRIPTION OF THE OWNER |

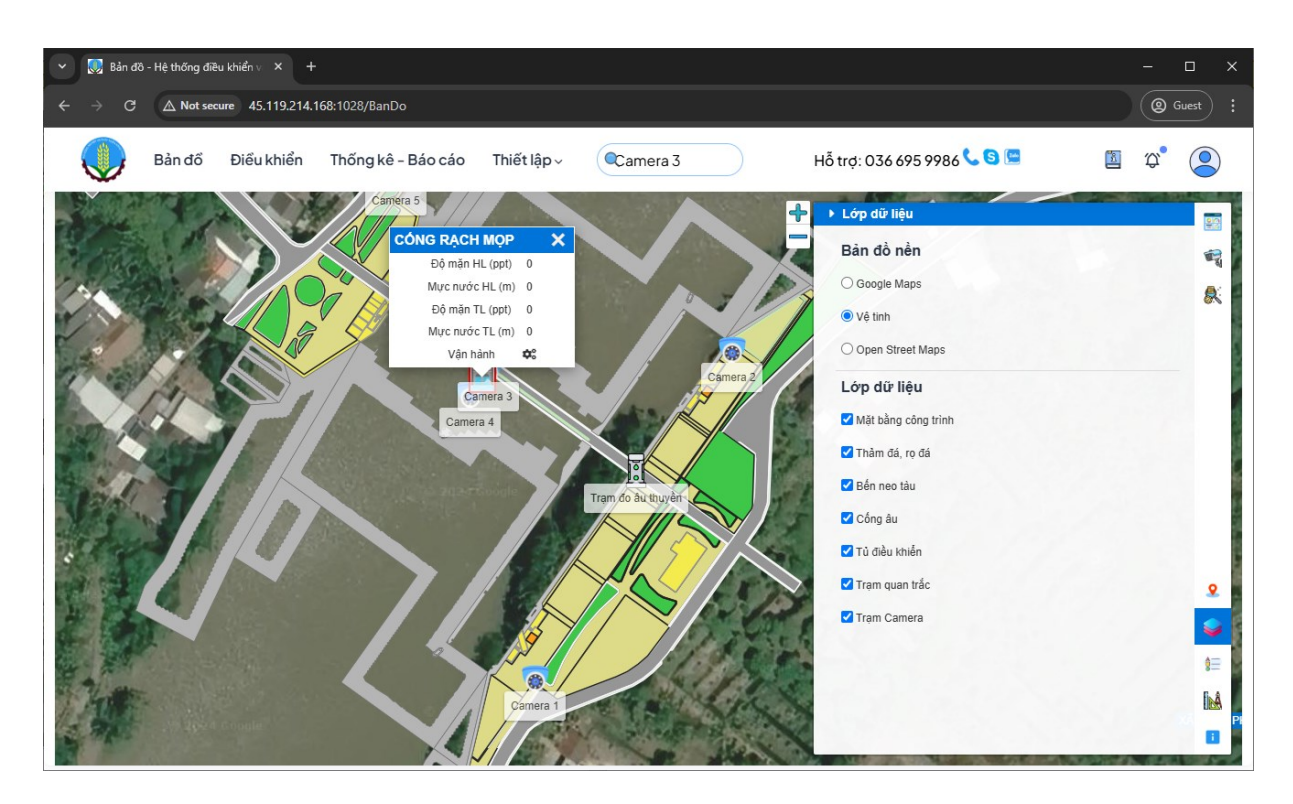

#### 3.4. Hiển thị các thông số quan trắc

Bước 1: Chọn vào trạm trắc được hiển thị trên bản đồ thì bảng thông tin quan trắc sẽ xuất hiện

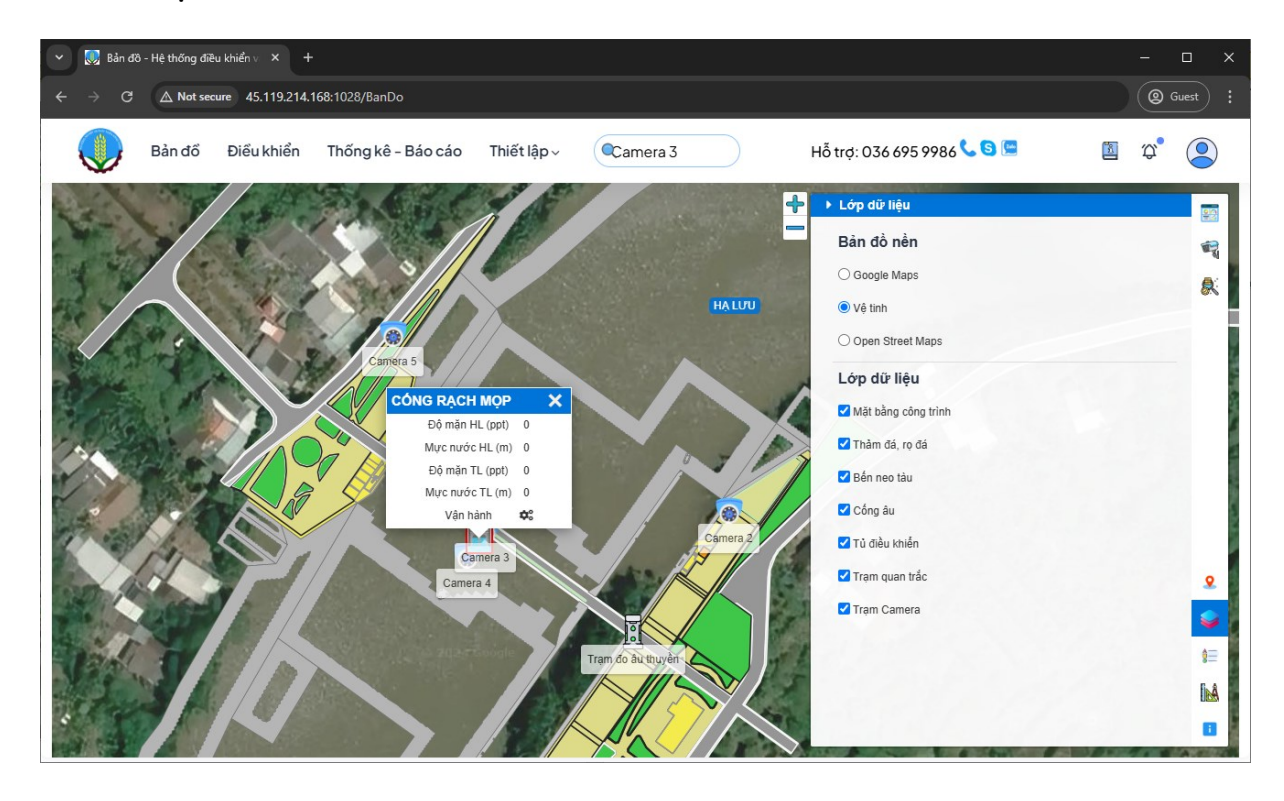

#### 3.5. Thiết lập thời gian quan trắc

Bước 1: Chọn vào avatar phía trên bên phải màn hình sau đó chọn vào "Cài đặt"

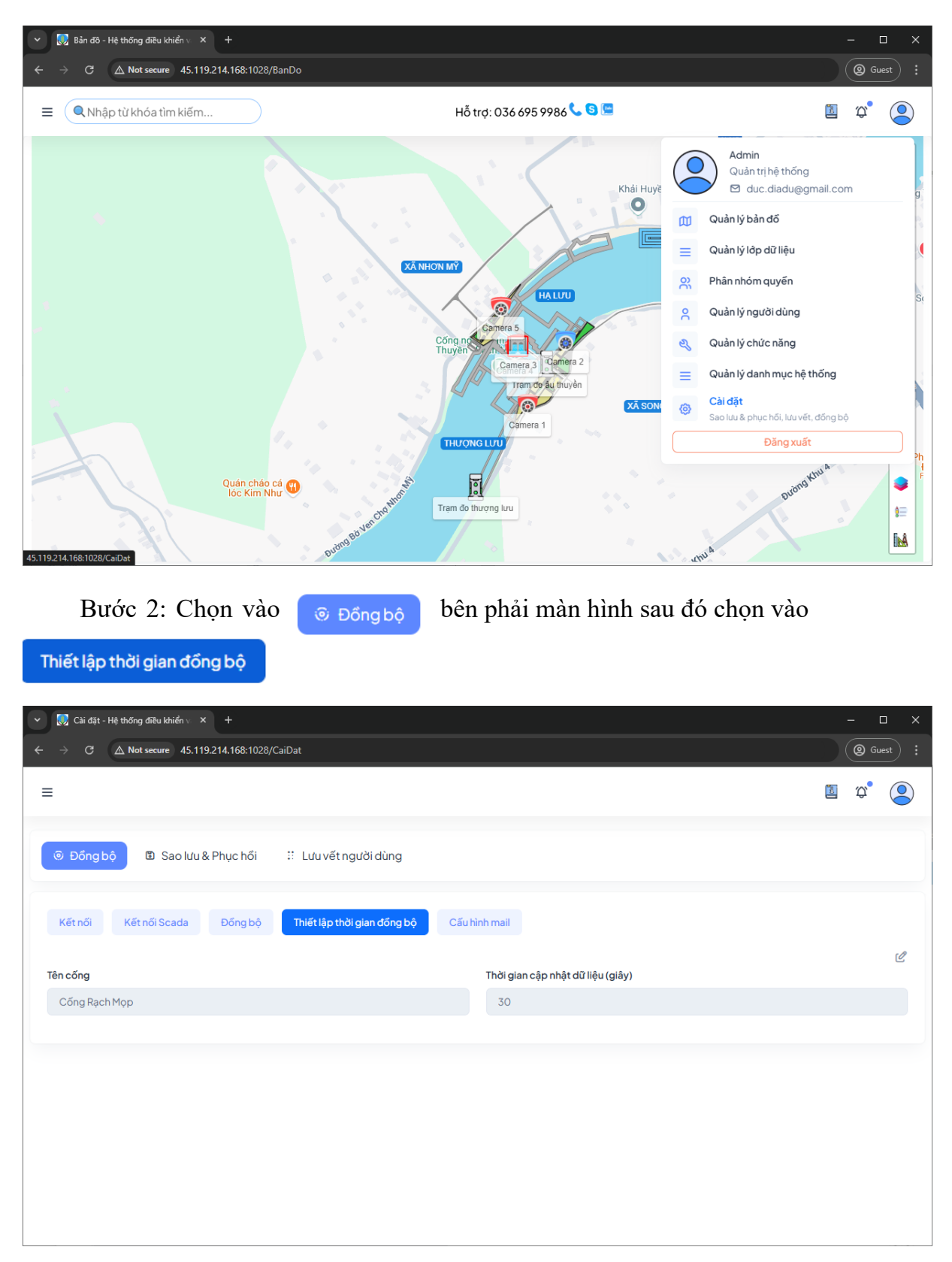

C

| 👻 😡 Cài đặt - Hệ thống điều khiển v                     | × +                         |                                     | - 🗆 X     |
|---------------------------------------------------------|-----------------------------|-------------------------------------|-----------|
| $\leftarrow$ $\rightarrow$ C $\triangle$ Not secure 45. | 119.214.168:1028/CaiDat     |                                     | @ Guest : |
| Ξ                                                       | Thông tin đồng bộ dữ liệu   |                                     | ×         |
| 😨 Đồng bộ 🗈 Sao lư                                      | Tên cống *<br>Cống Rạch Mọp | Thời gian cập nhật dữ liêu (giây) * |           |
| Kết nối Kết nối Scada                                   |                             | Đóng Cập nhật                       | ď         |
| Tên cống                                                |                             | Thời gian cập nhật dữ liệu (giây)   |           |
| Cống Rạch Mọp                                           |                             | 30                                  |           |
|                                                         |                             |                                     |           |
|                                                         |                             |                                     |           |
|                                                         |                             |                                     |           |
|                                                         |                             |                                     |           |
|                                                         |                             |                                     |           |
|                                                         |                             |                                     |           |

Bước 3: Chọn vào để tiến hành chỉnh sửa thời gian đồng bộ

## 3.6. Hiển thị hình ảnh các trạm camera

Bước 1: Chọn vào 🛛 🗬

phía trên bên phải màn hình

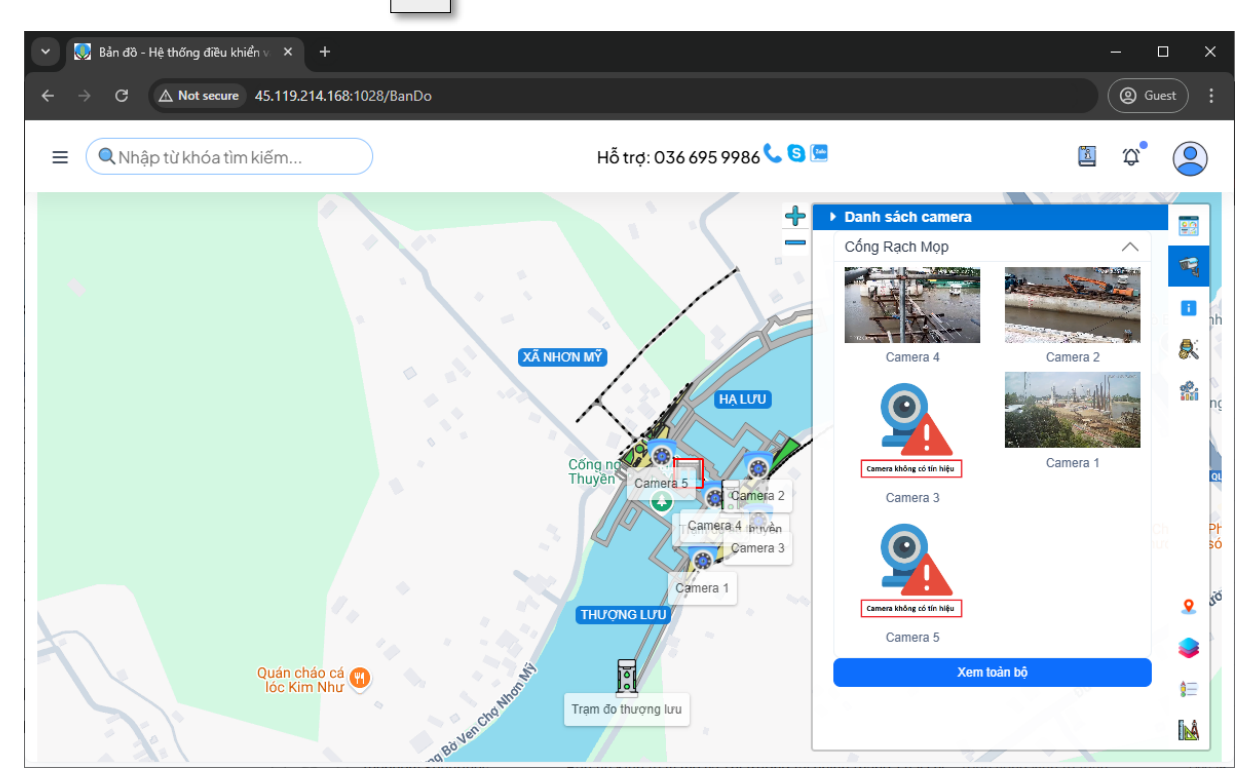

Bước 2: Chọn "Xem toàn bộ"

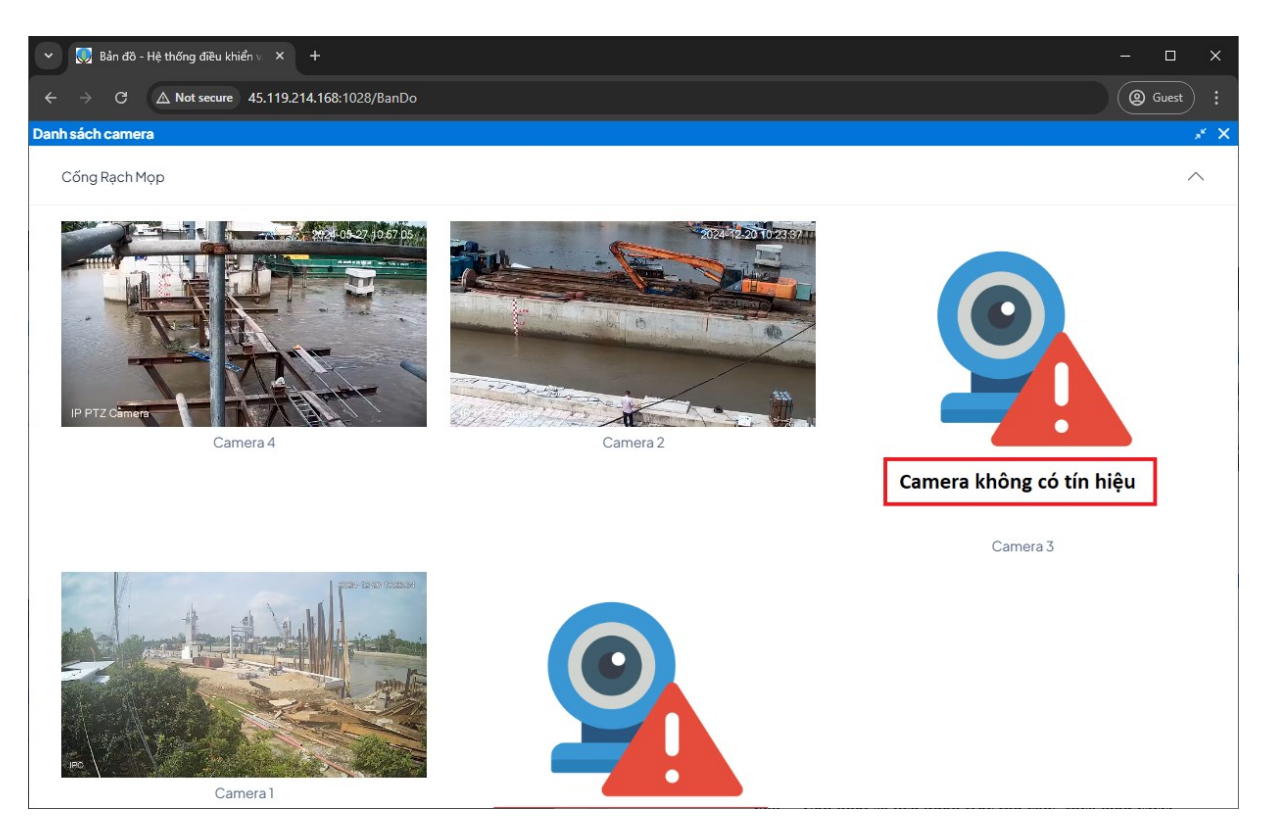

### 3.7. Cập nhật số liệu quan trắc thủ công

Bước 1: Chọn vào avatar phía trên bên phải màn hình sau đó chọn vào "Nhập liệu thủ công"

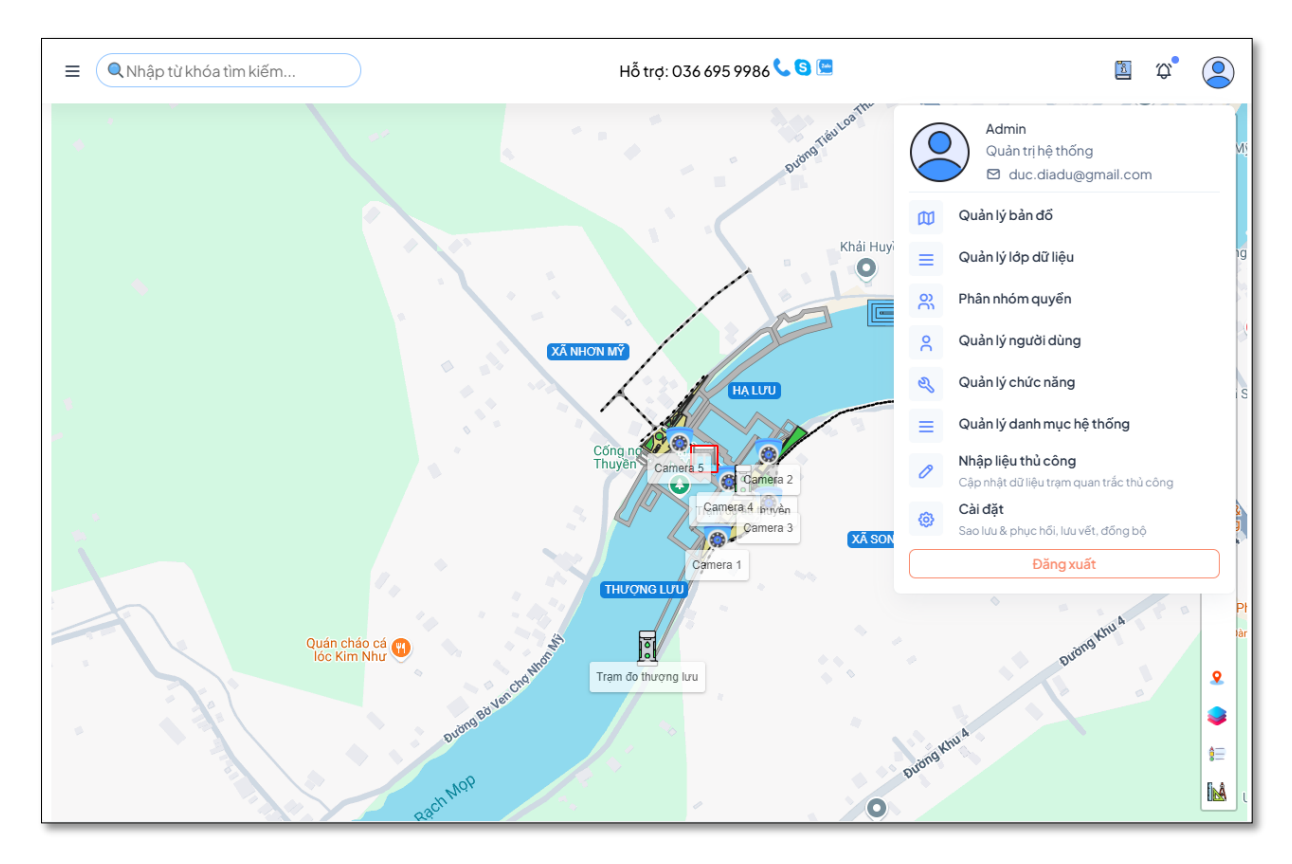

| ≡        |                |            |            |                      |                     | 5 °.                |
|----------|----------------|------------|------------|----------------------|---------------------|---------------------|
|          |                |            |            |                      |                     |                     |
| NHẬP LIÊ | ỆU THỦ CÔNG    |            |            |                      |                     |                     |
|          |                | Độ mặn 🗸 🗸 | ◀ 26/12/20 | 024 🗖 🕨              | THIẾT LẬP QUAN TRẮC | Lưu Xuất file 🔻     |
|          |                | THỜI GIAI  | N          | QUAN TRẮC THƯỢNG LƯU | QUAN TRẮC HẠ LƯU    | QUAN TRẮC ÂU THUYỂN |
| ѕтт      | TÊN CÔNG TRÌNH | NGÀY       | GIỜ        | ĐỘ MẶN               | ĐỘ MẶN              | ĐỘ MẶN              |
|          |                |            | 00:00      |                      |                     |                     |
|          |                |            | 01:00      |                      |                     |                     |
|          |                |            | 02:00      |                      |                     |                     |
|          |                |            | 03:00      | 0.38                 | 1.40                | 0.59                |
|          |                |            | 04:00      |                      |                     |                     |
|          |                |            | 05:00      |                      |                     |                     |
|          |                |            | 06:00      | 0.21                 | 1.22                | 0.54                |
|          |                |            | 07:00      | 0.32                 | 1.37                | 0.36                |
|          |                |            | 08:00      | 0.27                 | 1.51                | 0.40                |
|          |                |            | 09:00      | 0.51                 | 1.50                | 0.21                |
|          |                |            | 10:00      | 0.39                 | 1.47                | 0.11                |
| 1        | Rach Mop       | 26/12/2024 | 11:00      |                      |                     |                     |
|          |                |            | 12:00      |                      |                     |                     |
|          |                |            | 13:00      |                      |                     |                     |
|          |                |            | 14:00      |                      |                     |                     |
|          |                |            | 15:00      |                      |                     |                     |
|          |                |            | 16:00      |                      |                     |                     |
|          |                |            | 17:00      |                      |                     |                     |
|          |                |            | 18:00      |                      |                     |                     |

Bước 2: Chọn vào THIẾT LẬP QUAN TRẮC sẽ hiển thị bảng thiết lập quan trắc dùng hiển thị dữ liệu các mốc thời gian của quan trắc

| =              | Thiết l                                        | ập quan trắc                                                                                                    |                                                      |                                                                         | ×                                 | 1 q°                                             |
|----------------|------------------------------------------------|----------------------------------------------------------------------------------------------------|------------------------------------------------------|-------------------------------------------------------------------------|-----------------------------------|--------------------------------------------------|
| NHẬP LIỆ<br>SΠ | U THỦ CÔNG<br>✔ 0H<br>✔ 12H<br><u>TÊN CÔNC</u> | <ul> <li>✓ 1h</li> <li>✓ 2h</li> <li>✓ 3h</li> <li>✓ 13h</li> <li>✓ 14h</li> <li>✓ 15h</li> <li>✓ 20'</li> </ul> | Chọn<br>4h ♀ 5h ↓<br>16h ♀ 17h ♀<br>Chọn<br>25' ↓ 30 | Gið<br>2 6h ⊻ 7h ⊻ 8h ⊻<br>3 18h ⊻ 19h ♀ 20h ♀<br>Phút<br>' 35' 40' 45' | 9h ♥ 10h ♥ 11h<br>21h ♥ 22h ♥ 23h | Lưu Xuất file ~<br>QUAN TRẮC ÂU THUYẾN<br>ĐỘ MẶN |
|                |                                                |                                                                                                    | 04:00                                                | u                                                                       |                                   | 0.59                                             |
|                |                                                |                                                                                                    | 05:00<br>06:00<br>07:00<br>08:00                     | 0.21<br>0.32<br>0.27                                                    | 1.22<br>1.37<br>1.51              | 0.54<br>0.36<br>0.40                             |
| 1              | Rạch Mọp                                       | 26/12/2024                                                                                                    | 10:00<br>11:00<br>12:00                              | 0.39                                                                    | 1.47                              | 0.11                                             |
|                |                                                |                                                                                                    | 14:00<br>15:00<br>16:00<br>17:00                     |                                                                         |                                   |                                                  |
|                |                                                |                                                                                                    | 18:00                                                |                                                                         |                                   |                                                  |

#### Cập nhật số liệu quan trắc thủ công theo mẫu excel 3.8.

để thay đổi các bảng nhập liệu quan trắc Bước 1: Chọn vào Độ mặn muốn điều chỉnh

| ≡        |                  |             |            |                      |                     | 12 q° (2)           |
|----------|------------------|-------------|------------|----------------------|---------------------|---------------------|
|          |                  |             |            |                      |                     |                     |
|          | ້າມສາເພື່ອຕົ້ນເອ |             |            |                      |                     |                     |
| NHẠP LIỆ | UTHUCONG         |             |            |                      |                     |                     |
|          |                  | Độ mặn 🗸    | < 26/12/20 | D24 🗖 🕨              | THIÊT LẬP QUAN TRÁC | Lưu Xuất file -     |
|          |                  | THỜI GIA    | N          | QUAN TRẮC THƯỢNG LƯU | QUAN TRẮC HẠ LƯU    | QUAN TRẮC ÂU THUYẾN |
| STT      | TÊN CÔNG TRÌNH   | NGÀY        | GIỜ        | ĐỘ MẶN               | ĐỘ MẶN              | ĐỘ MẶN              |
|          |                  |             | 00:00      |                      |                     |                     |
|          |                  |             | 01:00      |                      |                     |                     |
|          |                  |             | 02:00      |                      |                     |                     |
|          |                  |             | 03:00      | 0.38                 | 1.40                | 0.59                |
|          |                  |             | 04:00      |                      |                     |                     |
|          |                  |             | 05:00      |                      |                     |                     |
|          |                  |             | 06:00      | 0.21                 | 1.22                | 0.54                |
|          |                  |             | 07:00      | 0.32                 | 1.37                | 0.36                |
|          |                  |             | 08:00      | 0.27                 | 1.51                | 0.40                |
|          |                  |             | 09:00      | 0.51                 | 1.50                | 0.21                |
|          |                  |             | 10:00      | 0.39                 | 1.47                | 0.11                |
|          |                  | 04 00 00004 | 11:00      |                      |                     |                     |
|          | Kậch Mộp         | 26/12/2024  | 12:00      |                      |                     |                     |
|          |                  |             | 13:00      |                      |                     |                     |
|          |                  |             | 14:00      |                      |                     |                     |
|          |                  |             | 15:00      |                      |                     |                     |
|          |                  |             | 16:00      |                      |                     |                     |
|          |                  |             | 17:00      |                      |                     |                     |
|          |                  |             | 18:00      |                      |                     |                     |

Bước 2: Chọn ô dữ liệu muốn chỉnh sửa sau đó nhấn vào để cập nhật Lưu thay đổi dữ liệu quan trắc

#### Vận hành đóng/mở các cống trên bản đồ 3.9.

Bước 1: chọn vào \* bên phải màn hình thì sẽ hiện lên hệ thống điều khiển vận hành SCADA

| Hệ thống điểu khiển vận hành SCADA |                                 |                                                          |                                           | * X             |  |  |  |  |
|------------------------------------|---------------------------------|----------------------------------------------------------|-------------------------------------------|-----------------|--|--|--|--|
| HỆ THỐNG ĐIỀU KHIỂN VẬN HÀNH SCADA |                                 |                                                          |                                           |                 |  |  |  |  |
|                                    | Dậmặn HL 6.36 (ppt)<br>0 16/12  | HẠ LƯỦ<br>Mực nước HL 0.74 (m)<br>Độ Mở HL 00 (0 %)      | ×                                         | à SONG PHỤNG    |  |  |  |  |
|                                    | CửA Số 2<br>Độmở 0(m)<br>⊙ tư:2 | CửA Số1<br>Độmở 0(m)<br>⊙16:12                           |                                           |                 |  |  |  |  |
|                                    |                                 | P2<br>P2<br>P2<br>P2<br>P2<br>P2<br>P2<br>P2<br>P2<br>P2 | 3 MyCrudos 100 (m)<br>9 16:12<br>10 16:12 |                 |  |  |  |  |
| Lõikęt cửa                         | TH<br>Cửa tì chốt               | <b>ƯỢNG LƯU</b><br>Cừa đóng hết                          | Cửa đang mở                               | 🕑 Cửa đang đóng |  |  |  |  |

Bước 2: Chọn vào cửa cống muốn đóng mở

| ệ thống điểu khiển vận hành SCADA - | - CỐNG RẠCH MỌP - CỬA SỐ 1 |                                   |                                                       |           |                                   |                       |  |
|-------------------------------------|----------------------------|-----------------------------------|-------------------------------------------------------|-----------|-----------------------------------|-----------------------|--|
| ồng quan Lịch sử vận hành           |                            |                                   |                                                       |           |                                   |                       |  |
|                                     |                            | CÕNG                              | RẠCH MỌP – CỬ/                                        | A SÕ 1    |                                   |                       |  |
| ĐỘ MẶN THƯ                          | QNGLUU 1.42 (ppt)          |                                   |                                                       |           | ĐỘ MẶN HẠ LU                      | tu 0.44 (ppt)         |  |
| MỰC NƯỚC TH                         | ượng.ưu 1.36 (m)           |                                   |                                                       |           | Mực Nước Hại                      | .ưu 1.14 (m)          |  |
| ÁP SUẤT TRỊ                         | AM DON -0.13 (bar)         |                                   |                                                       |           | ÁP SUẤT TRẠM H                    | (ÉP -0.13 (bar)       |  |
|                                     |                            | Đ                                 | ộmở cống 13.83 m(0.00%)                               |           |                                   |                       |  |
| ÂNG TRANG THÁI CỬA CỐNG CỬA SỐ      | 1                          | ĐIỀU KHIỂN CỪA CỐNG CỪA SỐ 1      |                                                       |           | BÀNG TRANG THÁI CỬA CỔNG CỬA SỐ 1 |                       |  |
| CHẾ ĐỘ ĐIỀU KHIỂN                   |                            | CÓ CHẾ ĐIỀU KHIẾN                 |                                                       |           | BƠM VÂN HÀNH TRAM ĐƠN             |                       |  |
| Tại chỗ                             | Chế độ vận hành            | Tự động                           | Bán tự độn                                            | ng        | Chọn bơm: Bơ                      | m1 Bdm2               |  |
| Từ xa nhà quản lý                   | Từ xa phần mếm             |                                   |                                                       |           | Lõibdm                            | Áp suất dấu cao       |  |
|                                     |                            | CƠ CHẾ KHỞI ĐỘNG<br>Khởi động mấm | CC CHẾ KHỞI ĐỘNG<br>Khởi động mềm Khởi động trực tiếp |           | Áp suất dấu thấp                  | Mức dấu cao           |  |
| TRẠNG THÁI SẪN SÀNG                 | at the second              | hiordyngmeni                      |                                                       |           | Áp suất cao hạ                    | Mức dấu thấp          |  |
| San sang nang ban 10                | San sang hạ ban TĐ         | CHẾ ĐỘ HẠ CỬA                     |                                                       |           |                                   |                       |  |
| Săn sàng năng tự động               | Sân sàng hạ tự động        | Hạ tự trọng                       | Hạ tự trọng Hạ lực ấn                                 |           | BƠM VẬN HÀNH TRẠM KÉP             |                       |  |
| TÍN HIÊU CỬA CỐNG CỬA SỐ 1          |                            |                                   |                                                       |           | Bdm 1                             | Bdm 2                 |  |
| Cửa đang mở                         | Cửa mở hết                 | DIẾU KHIỂN CỬA CỔNG CỬA SỐ 1      |                                                       |           | Lõibdm                            | Áp suất dấu cao       |  |
| Cửa dang đóng                       | Cửa đóng hết               | Năng cửa                          | 🗙 Dừng cửa                                            | 🙂 На сửа  | Áp suất dấu thấp                  | Áp suất cao hạ        |  |
| Chốt đang mở                        | Chốt mở hết                | ĐIỀU KHIỂN CHỐT CỪA CỦA SỐ 1      |                                                       |           |                                   |                       |  |
| Chất dạng đóng                      | Chất đóng hết              | Mð chốt                           | Dừng chốt                                             | Đông chốt | LOI VẠN HANH<br>Lỗi nguốn điện    | Lỗi ket cửa           |  |
| Church the                          |                            |                                   |                                                       |           | Lỗi cảm biến tiêm cân             | Lỗi mất tín biệu chốt |  |
| Cua ty chot                         |                            |                                   | 🕴 Dừng khẩn                                           |           |                                   |                       |  |
|                                     |                            |                                   |                                                       |           | Hong cam biet hang het            | Hong cam bien chot    |  |

nếu muốn mở cống, chọn vào

🕑 Hạ cửa

Bước 3: Chọn vào 💿 Nâng cửa nếu muốn đóng cống

| Hệ thống điều<br>Tổng quan           | khiến vận hành SCADA – CỐNG R<br>Lịch sử vận hành            | ẠCH MỌP – CỬA SỐ 1                        | Xác nhận thao tác                                                 |            |                                                  | ×                                                                       | /                                                     |
|--------------------------------------|--------------------------------------------------------------|-------------------------------------------|-------------------------------------------------------------------|------------|--------------------------------------------------|-------------------------------------------------------------------------|-------------------------------------------------------|
|                                      | ĐỘ MẬN THƯỢNG LƯU<br>Mực Nước Thượng Lưu<br>Áp suất trạm dơn | 1.42 (ppt)<br>1.36 (m)<br>-0.13 (bar)     | Ald rhạn thảo tạc<br>Đận Chắc Chắn Nâng cửa cống số 1<br>Xiế thận |            |                                                  | оф мал на<br>міснийсн<br>ар вийт таа                                    | 110 0.44 (ppt)<br>A LLU 1.14 (m)<br>4 xCP -0.13 (bar) |
| BẦNG TRẠNG<br>CHẾ ĐỘ ĐIỀU<br>Tại chỗ | THẢI CỦA CÔNG CỦA SỐ 1<br>KHIỂN                              | Chế độ vận hành                           | ĐIỀU KHIỂN CỦA CÔNG CỦA SỐ 1<br>CƠ CHẾ ĐIỀU KHIỂN<br>Tư động      | Bán tự đột | ng                                               | BẢNG TRẠNG THẢI CỦA CÕNG CỦA SỐ 1<br>BƠM VậN HÀNH TRẠM ĐƠN<br>Chọn bơm: | Bdm) Bdm2                                             |
| Từ xa ri                             | Từ xa phần mốm                                               |                                           | cơ chế khởi dộng trực tiếp<br>Khởi động miệm khởi động trực tiếp  |            | Lỗi bơm<br>Áp suất dấu thấp                      | Ấp suất dấu cao<br>Mức dấu cao                                          |                                                       |
| Sẫn sài<br>Sẫn sài                   | ng nâng bán TĐ<br>ng nâng tự động                            | Sẫn sàng hạ bán TĐ<br>Sẫn sàng hạ tự động | ς εκέτοξι και είναι το το το το το το το το το το το το το        |            | Áp suất cao hạ<br>BƠM Vận HÀNH TRạm KếP<br>Bơm 2 | Mức dấu thấp                                                            |                                                       |
| TÍN HIỆU CỦA<br>Cửa đa<br>Cửa đa     | CÓNG CỪA SỐ 1<br>ng mờ<br>ng đóng                            | Cửa mở hết<br>Cửa đóng hết                | DIĚU KHIÉN CỦA CÓNG CỦA SỐ 1     Năng của                         | X Dừng cửa | 🕑 Hạcừa                                          | Lỗi bơm<br>Áp suất dấu thấp                                             | Áp suất dầu cao<br>Áp suất cao hạ                     |
| Chốt đ<br>Chốt đ                     | ang mð<br>ang dóng                                           | Chốt mỏ hết<br>Chốt đóng hết              | DIÊU KHIÊN CHỐT CửA CỦA SỐ 1<br>Mở chốt                           |            |                                                  | Lỗi Vận HànH<br>Lỗi nguốn điện                                          | Lỗi kợt cửa                                           |
| Cửa tỷ                               | chốt                                                         |                                           |                                                                   | Dừng khẩn  |                                                  | Lỗi cảm biến tiệm cận<br>Hỏng cảm biết năng hết                         | Lỗi mất tin hiệu chốt<br>Hông cầm biến chốt           |
|                                      |                                                              |                                           |                                                                   |            |                                                  |                                                                         |                                                       |

Bước 4: Khi thực hiện thao tác sẽ phải nhấn "Xác nhận" thì sẽ gửi về hòm thư cá nhân 1 mã xác nhận

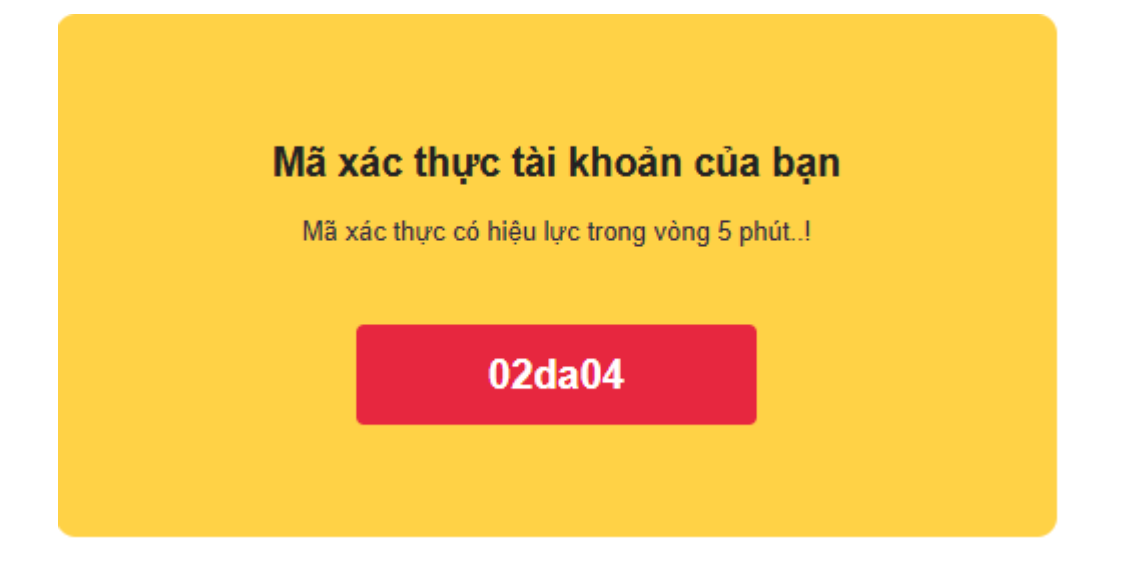

| Hệ thống điều          | ı khlên vận hành SCADA – CONG RẠCH M | PP – CỨA SÔ 1      |                                   |                              |               |                       |             |                 |  |  |
|------------------------|--------------------------------------|--------------------|-----------------------------------|------------------------------|---------------|-----------------------|-------------|-----------------|--|--|
| Tổng quan              | Lịch sử vận hành                     |                    | Xác nhận thao tác                 |                              |               | ×                     |             |                 |  |  |
|                        | ĐỘ MẠN THƯỢNG LƯU                    | 1.42 (ppt)         |                                   |                              | DỘ MẶN HẠ LƯU | 0.44 (ppt)            |             |                 |  |  |
|                        |                                      | 1.36 (m)           |                                   |                              | м             |                       | 1.14 (m)    |                 |  |  |
|                        | ÁP SUẤT TRẠM ĐƠN                     | -0.13 (bar)        | BẠN SẼ NHẬN Đ                     | ĐƯỢC MÃ XÁC NHẬI             | دغ            |                       | -0.13 (bar) |                 |  |  |
|                        |                                      |                    | Mà xác nhận đã g                  | juî vê email: ho************ | @gmail.com.   |                       |             |                 |  |  |
|                        |                                      |                    | Nhập mã xác nhận từ hộp thư       |                              |               |                       |             |                 |  |  |
| <b>B</b> ÅNG TRANG     |                                      |                    |                                   | Xác nhân                     |               | G THÁI CỬA CỔNG       |             |                 |  |  |
| - CHẾ ĐỘ ĐIỀU          | JKHIÉN                               |                    |                                   |                              |               | HÀNH TRẠM ĐƠN         |             |                 |  |  |
| Tại chố                | 5 C                                  | hế độ vận hành     |                                   |                              |               |                       | Bdm1        | Bdm 2           |  |  |
| Từ xa n                | hà quản lý Từ                        | ř xa phẩn mếm      | cdcutrudinôno                     |                              |               | Lõibdm                | Áps         | uất dấu cao     |  |  |
|                        |                                      |                    | Khởi đông mềm Khởi đông trực tiếp |                              |               | Áp suất dấu thấp      | Mức         | Mức dấu cao     |  |  |
| TRẠNG THÁI             | SÂN SÀNG                             |                    |                                   |                              |               | Áp suất cao hạ        | Múc         | Mức dấu thấp    |  |  |
| San sa                 | ng nang ban TĐ Sa                    | àn sàng hạ bàn TĐ  | CHẾ ĐỘ HẠ CỦA                     |                              |               |                       |             |                 |  |  |
| Sẵn sà                 | ng nàng tự động Si                   | ần sàng hạ tự động | Ha tự trọng Ha lực ấn             |                              |               | BƠM VẬN HÀNH TRẠM KẾP |             |                 |  |  |
|                        |                                      |                    |                                   |                              |               | Bdm 1                 | Bdm         | 12              |  |  |
| TÍN HIỆU CỦ/<br>Cửa đi | A CÔNG CỪA SỐ1                       | ửa mở hết          | DIÊU KHIÊN CửA CÔNG CửA SỐ 1      |                              |               | Lỗi bơm               | Áp s        | Áp suất dấu cao |  |  |
| Cửa đi                 | ing đóng C                           | ửa đóng hết        | Năng cửa                          | × Dừng cửa                   | 🕑 На сửа      | Áp suất dấu thấp      | Áps         | uất cao hạ      |  |  |
| Chốt d                 | lang mở C                            | hốt mở hết         | DIẾU KHIỂN CHỐT CỬA CỬA SỐ 1      |                              |               | - Anotonikuu          |             |                 |  |  |
| Chốt d                 | lang dóng C                          | hốt đóng hết       | Mð chốt                           | Mà chốt Dừng chốt Đóng chốt  |               |                       | LÕIk        | ięt cửa         |  |  |
| Cửa tỷ                 | chốt                                 |                    |                                   | Lỗi cảm biến tiệm cận        | Lõin          | Lỗi mất tín hiệu chốt |             |                 |  |  |
|                        |                                      |                    |                                   | Hỏng cảm biết nâng hế        | t Hôn         | Hỏng cảm biến chốt    |             |                 |  |  |
|                        |                                      |                    |                                   |                              |               |                       |             |                 |  |  |

Bước 5: Lên hòm thư cá nhân để lấy mã xác nhận sau đó nhập vào bảng xác nhận và nhấn "Xác nhận" hệ thống sẽ thực hiện thao tác Đóng/Mở cống

# 4. BÁO CÁO THỐNG KẾ

#### 4.1. Lập báo cáo quản lý: giám sát và vận hành

Bước 1: Chọn vào "Thống kê – Báo cáo" phía trên bên trái màn hình

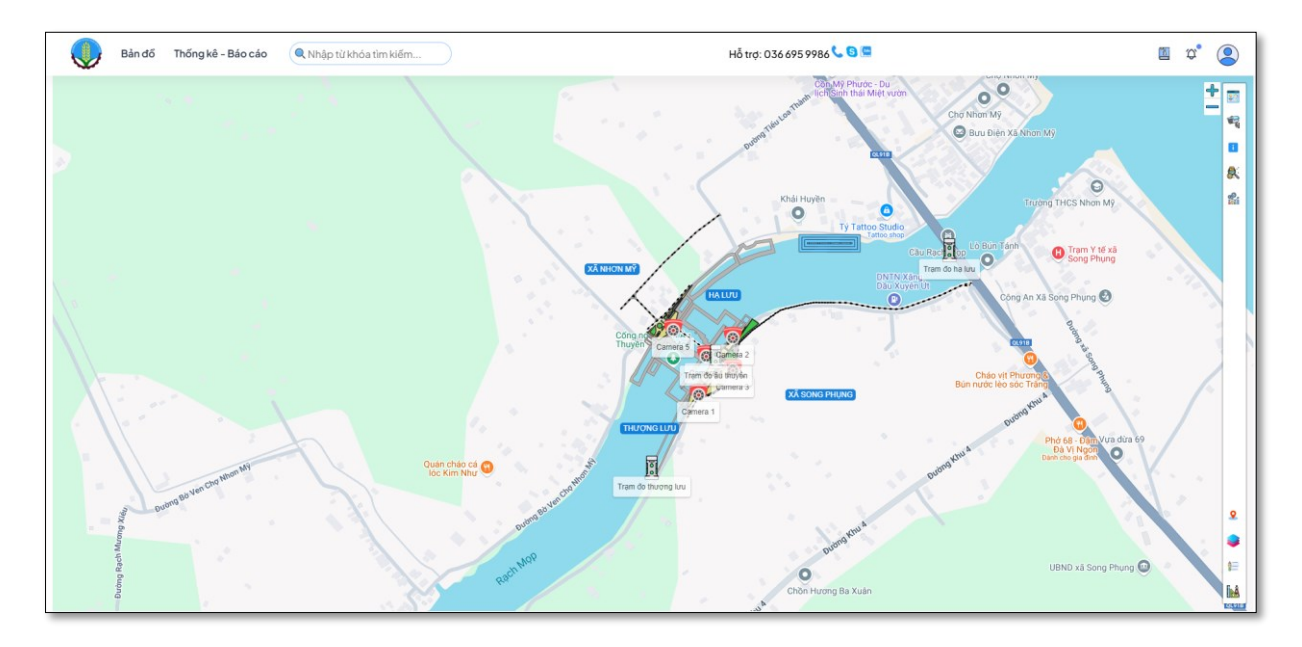

Bước 2: Kéo xuống phía dưới sẽ thấy các báo cáo giám sát và vận hành

| 関 Bản đồ Thốr                               | g kê - Báo cáo |                                    |                                           |            |             |                                                                  |                                 |                                    |                             |                | <b>1</b>   | ¢. 둥        |
|---------------------------------------------|----------------|------------------------------------|-------------------------------------------|------------|-------------|------------------------------------------------------------------|---------------------------------|------------------------------------|-----------------------------|----------------|------------|-------------|
| 2.00 1.50 1.00 0.50                         |                | $\sim$                             |                                           |            |             | 15.00<br>10.00<br>5.00                                           |                                 |                                    |                             |                |            |             |
| 20/12/2024 21/12/2024                       | 22/12/2024     | 23/12/2024                         | 24/12/2024                                | 25/12/2024 | 26/12/2024  | 20/12/2024                                                       | 21/12/2024                      | 22/12/2024                         | 23/12/2024                  | 24/12/2024     | 25/12/2024 | 26/12/2024  |
| Áp lực nước (bar)                           | Từ d           | id/mm/yyyy                         | Đến dd/mm/yyyy                            | Xem        | Xuất file * | BOD (mg/l)                                                       |                                 | Từ dd/m                            | im/yyyy 🗖                   | Đến dd/mm/yyyy | Xem        | Xuất file * |
| 6.00<br>4.00<br>2.00                        |                |                                    |                                           |            |             | 6.00<br>4.00<br>2.00                                             |                                 |                                    |                             |                |            |             |
| 20/12/2024 21/12/2024                       | 22/12/2024     | 23/12/2024<br>Áp lực nước TL (bar) | 24/12/2024<br>Ap lực nước âu thuyển (bar) | 25/12/2024 | 26/12/2024  | 20/12/2024                                                       | 21/12/2024                      | 22/12/2024<br>BOD âu thuyển (mg/l) | 23/12/2024<br>BOD HL (mg/l) | 24/12/2024     | 25/12/2024 | 26/12/2024  |
| Bảo cáo tổng hợp chất<br>lượng nước         | ,              | Ngày 2                             | 6/12/2024 02:03 CH                        | 🗂 Trạm     | Chọn trạ    | m 🗸                                                              | Xem                             | Xuất file                          | •                           | 8              |            |             |
| Báo cáo quan trắc tổng<br>hợp mực nước sông |                |                                    |                                           |            | CÔNG        | ÔNG HÒA XÃ HỘI CHỦ NGHĨA VIỆT NAM<br>Độc lập – Tự do – Hạnh phúc |                                 |                                    |                             |                |            |             |
| Báo cáo quan trắc vận<br>hành               | KĔT            |                                    |                                           |            |             | JẢ QUAN TRẮC CH<br>(Thời điểm: 14h03 ngài                        | IẤT LƯỢNG NƯỚC<br>v 26/12/2024) |                                    |                             |                |            |             |
|                                             | STT            |                                    | Tên trạm                                  |            |             | Độ mặn (ppt)                                                     | pH                              |                                    | BOD (mg/l)                  |                | COD (mg/l) |             |
| Báng dữ liệu của âu<br>thương lưu           | 1 Tram do      | o thượng lưu                       |                                           |            |             | 1.18                                                             | 7.48                            |                                    | 2.93                        |                | 3.74       |             |
|                                             | 2 Trạm đơ      | o âu thuyển                        |                                           |            |             | 0.65                                                             | 6.57                            |                                    | 3.19                        |                | 10.38      |             |
|                                             | 3 Trạm đơ      | o hạ lưu                           |                                           |            |             | 0.30                                                             | 5.68                            |                                    | 1.48                        |                | 7.51       |             |
|                                             |                |                                    |                                           |            |             |                                                                  |                                 |                                    |                             |                |            |             |

Bước 3: Chọn các loại báo cáo phía bên trái để hiện thị ra báo cáo mong muốn

#### 4.2. Thống kê

Bước 1: Chọn vào "Thống kê – Báo cáo" phía trên bên trái màn hình

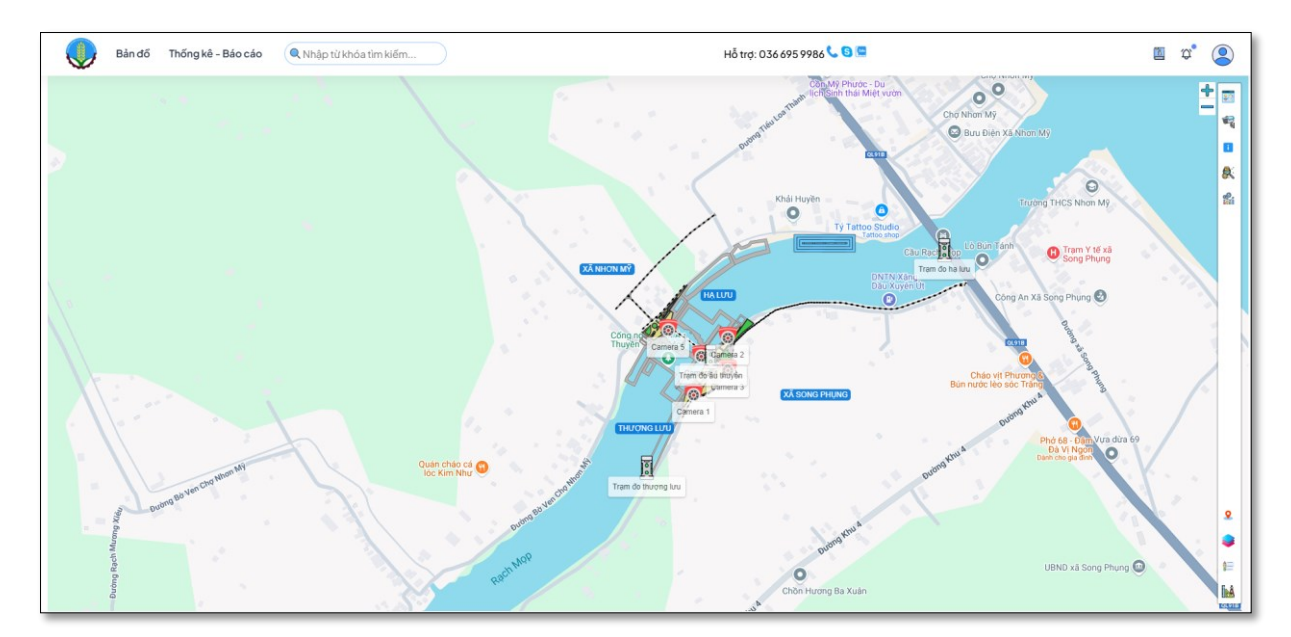

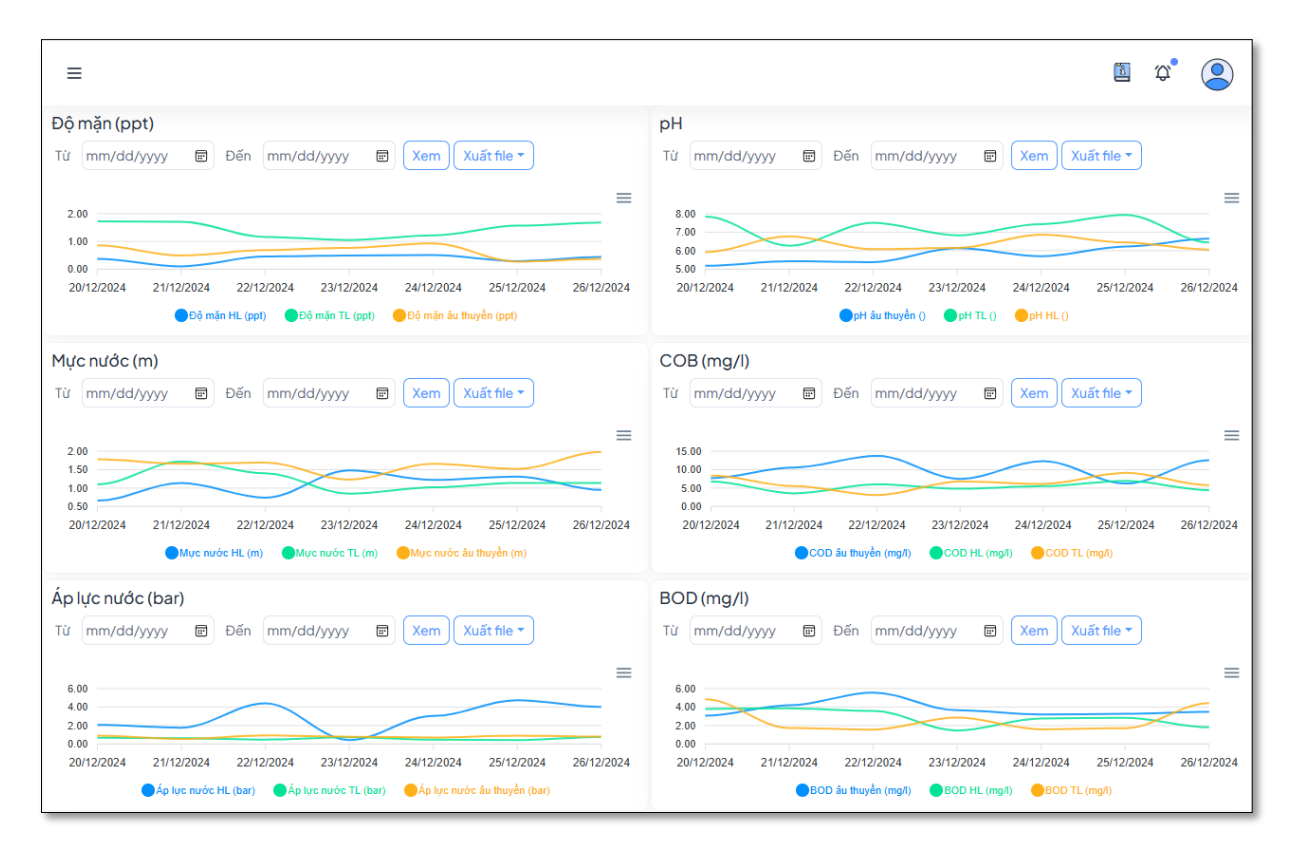

Bước 2: Chọn mốc thời gian muốn hiển thị trên bảng thông kê sau đó nhấn vào nút xem của bảng thống kê đó

| 💌 😡 Thống kê - Báo cáo - Hệ thống 🗙 🕂                                                                                                    | – 🗆 X                                                                                                    |
|----------------------------------------------------------------------------------------------------|----------------------------------------------------------------------------------------------------|
| ← → C ▲ Not secure 45.119.214.168:1028/ThongKeBaoCao                                                                                                    | (@ Guest) :                                                                                                    |
|                                                                                                    | ۲۵ (۲۵) (۲۵) (۲۵) (۲۵) (۲۵) (۲۵) (۲۵) (۲                                                                                                    |
| Độ mặn HL (ppt) Dộ mặn TL (ppt) Dộ mặn âu thuyền (ppt)                                                                                                    | ●pH âu thuyền () ●pH TL () ●pH HL ()                                                                                                    |
| Mực nước (m)         Từ       12/20/2024       Đến       12/23/2024       Xem       Xuất file ▼         2.00       1.50       50       50       1       2       3       4       5       6       7         1.00       20/12/2024       21/12/       8       9       10       11       12       13       14         15       16       17       18       19       20       1       23/12/2024         22       22       24       25       26       27       28 | COB (mg/l)<br>Từ mm/dd/yyyy D Đến mm/dd/yyyy X Xem Xuất file -<br>15.00<br>5.00<br>5.00<br>10/12/2024 19/12/2024 20/12/2024 21/12/2024 22/12/2024 23/12/2024<br>COD šu thuyền (mgi) COD HL (mgi)                     |
| Áp lực nước (bar)       29 30 31 1 2 3 4         Từ mm/dd/yyyy       Đến         5 6 7 8 9 10 11         Clear       Today         6.00         4.00         2.00         0.00         17/12/2024         18/12/2024         19/12/2024         20/12/2024         21/12/2024         21/12/2024         21/12/2024         21/12/2024         21/12/2024         Áp lực nước HL (bar)                                                                      | BOD (mg/l)<br>Từ mm/dd/yyyy D Đến mm/dd/yyyy X Xem Xuất file *<br>6.00<br>4.00<br>2.00<br>0.00<br>17/12/2024 19/12/2024 20/12/2024 21/12/2024 22/12/2024 23/12/2024<br>BOD ấu thuyền (mgi) BOD HL (mgi) BOD TL (mgi) |

#### 4.3. In ấn báo cáo, thống kê

Bước 1: Chọn loại báo cáo muốn in ấn tại phía bên trái màn hình

| Bản đồ Thống                                | kê - Báo cáo |                                         |                                             |            | _           |                                        |                                |             |                              |            |               | 11         | ¢* 😩        |
|---------------------------------------------|--------------|-----------------------------------------|---------------------------------------------|------------|-------------|----------------------------------------|--------------------------------|-------------|------------------------------|------------|---------------|------------|-------------|
| 2.00 1.50 1.00                              |              | $\sim$                                  |                                             |            | <           | 15.00<br>10.00<br>5.00                 |                                |             |                              | <u> </u>   |               |            |             |
| 20/12/2024 21/12/2024                       | 22/12/2024   | 23/12/2024<br>(m) Mực nước TL (m)       | 24/12/2024<br>Mục nước âu thuyền (m)        | 25/12/2024 | 26/12/2024  | 20/12/2024                             | 21/12/2024                     | 22/12<br>CO | 2/2024<br>D âu thuyền (mg/l) | 23/12/2024 | 24/12/2024    | 25/12/2024 | 26/12/2024  |
| Áp lực nước (bar)                           | Т            | ừ dd/mm/yyyy <b>t</b>                   | Dến dd/mm/yyyy                              | Xem        | Xuất file * | BOD (mg/l)                             |                                |             | Từ dd/r                      | nm/yyyy 🗖  | Đến dd/mm/yyy | Y 🗖 Xem    | Xuất file * |
| 6.00<br>4.00<br>2.00                        |              |                                         |                                             |            | =           | 6.00<br>4.00<br>2.00                   |                                |             |                              |            |               |            | =           |
| 0.00<br>20/12/2024 21/12/2024               | 22/12/2024   | 23/12/2024<br>ar) Cáp lực nước TL (bar) | 24/12/2024<br>O Áp lực nước âu thuyễn (bar) | 25/12/2024 | 26/12/2024  | 0.00 20/12/2024                        | 21/12/2024                     | 22/12       | /2024<br>D âu thuyền (mg/l)  | 23/12/2024 | 24/12/2024    | 25/12/2024 | 26/12/2024  |
| Báo cáo tổng hợp chất<br>lượng nước         |              | Ngày 2                                  | 26/12/2024 02:03 CH                         | Trạm       | Chọn trạ    | im                                     | ~ ×                            | em          | Xuất file                    | -          | 8             |            |             |
| Báo cáo quan trắc tổng<br>hợp mực nước sông |              |                                         |                                             |            | CÔNG        | HÒA XÃ HỘI CH<br>Độc lập - Tự do       | IỦ NGHĨA VIỆT<br>- Hạnh phúc   | NAM         |                              |            |               |            |             |
| Báo cáo quan trắc vận<br>hành               | KĔT          |                                         |                                             |            |             | UẢ QUAN TRẮC (<br>(Thời điểm: 14h03 n; | HẤT LƯỢNG N<br>tày 26/12/2024) | ước         |                              |            |               |            |             |
|                                             | STT          |                                         | Tên trạm                                    |            |             | Độ mặn (ppt)                           |                                | pH          |                              | BOD (mg/l) |               | COD (mg/i) |             |
| Bảng dữ liệu cửa âu<br>thương lưu           | 1            | Trạm đo thượng lưu                      |                                             |            |             | 1.18                                   |                                | 7.48        |                              | 2.93       |               | 3.74       |             |
| ana ya ya ya ya ya ya ya ya ya ya ya ya ya  | 2            | Trạm đo âu thuyến                       |                                             |            |             | 0.65                                   |                                | 6.57        |                              | 3.19       |               | 10.38      |             |
|                                             | 3            | Trạm đo hạ lưu                          |                                             |            | 0.30        |                                        |                                | 5.68 1.48   |                              |            | 7.51          |            |             |
|                                             |              |                                         |                                             |            |             |                                        |                                |             |                              |            |               |            |             |

Bước 2: Nhấn vào

6

nút tại phần báo cáo để tiến hành in ấn

# 4.4. Kết xuất dữ liệu theo mẫu sang word, excel, pdf

Bước 1: Chọn vào "Xuất file" và lựa chọn loại file muốn xuất

| Mực nước (m     | n)                                                        |    |
|-----------------|-----------------------------------------------------------|----|
| Từ 12/20/202    | 24 🛱 Đến 12/23/2024 🛱 Xem Xuất file ▼                     |    |
| 2.00            | Xuất pdf                                                  | =  |
| 1.50            | Xuất excel                                                |    |
| 0.50 20/12/2024 | 21/12/2024 22/12/2024 Xuất word                           | 24 |
|                 | ●Mực nước HL (m) ●Mực nước TL (m) ●Mực nước âu thuyền (m) |    |

| ThongKeMucNuoc.pdf | 1 / 1      | - 100% +   🗄                  |                                                                   |        | 4 🖨 : |
|--------------------|------------|-------------------------------|-------------------------------------------------------------------|--------|-------|
| uiin               |            | CỘNG HÒA XĂ<br>Độc lậ<br>THỨN | : HỘI CHỦ NGHĨA VIỆT 1<br>9 - Tự do - Hạnh phúc<br>'G KÊ MỰC NƯỚC | NAM    |       |
|                    | Thời gian  | Thượng lưu                    | Âu thuyền                                                         | Ha hru |       |
| 1                  | 26/12/2024 | 1.04 m                        | 1.63 m                                                            | 1.19 m |       |
|                    | 25/12/2024 | 1.14 m                        | 1.52 m                                                            | 1.31 m |       |
|                    | 24/12/2024 | 1.02 m                        | 1.66 m                                                            | 1.22 m |       |
|                    | 23/12/2024 | 0.85 m                        | 1.23 m                                                            | 1.48 m |       |
|                    | 22/12/2024 | 1.40 m                        | 1.69 m                                                            | 0.74 m |       |
|                    | 21/12/2024 | 1.72 m                        | 1.66 m                                                            | 1.14 m |       |
|                    | 20/12/2024 | 1.10 m                        | 1.78 m                                                            | 0.66 m |       |
|                    |            |                               |                                                                   |        |       |

| 4                                                                                                    | AutoSave 💽                                     | ₩ E »      | Thong     | (eM • \$ | Saved to this | PC 🗸 | Q | <b>E</b> – |    | × | < |
|----------------------------------------------------------------------------------------------------|------------------------------------------------|------------|-----------|----------|---------------|------|---|------------|----|---|---|
| File Home Insert Page Layout Formulas Data Review View Automate Help 🖓 🖄                                                                                                    |                                                |            |           |          |               |      |   |            |    |   |   |
| Image: Clipboard of the second constraint of the second constraint of the second consecond conseconstraint of the second constraint of the s |                                                |            |           |          |               |      |   | , ><br>,   | ~  |   |   |
| A1 ▼ : × ✓ <i>f</i> <sub>x</sub> THỐNG KÊ MỰC NƯỚC                                                                                                    |                                                |            |           |          |               |      |   |            | ۲  |   |   |
|                                                                                                    | А                                              | В          | С         | D        | E             | F    | G | н          | I. |   |   |
| 1                                                                                                    | Т                                              | HỐNG KÊ MỰ | 'C NƯỚC   |          |               |      |   |            |    |   |   |
| 2                                                                                                    | Thời gian                                      | Thượng lưu | Âu thuyền | Hạ lưu   |               |      |   |            |    |   |   |
| 3                                                                                                    | 22/12/2024                                     | 1.40 m     | 1.69 m    | 0.74 m   |               |      |   |            |    |   |   |
| 4                                                                                                    | 21/12/2024                                     | 1.72 m     | 1.66 m    | 1.14 m   |               |      |   |            |    |   |   |
| 5                                                                                                    | 20/12/2024                                     | 1.10 m     | 1.78 m    | 0.66 m   |               |      |   |            |    |   |   |
| 6                                                                                                    | 19/12/2024                                     | 1.09 m     | 1.85 m    | 1.37 m   |               |      |   |            |    |   |   |
| 7                                                                                                    | 18/12/2024                                     | 1.11 m     | 1.87 m    | 0.76 m   |               |      |   |            |    |   |   |
| 8                                                                                                    |                                                |            |           |          |               |      |   |            |    |   |   |
| 9                                                                                                    |                                                |            |           |          |               |      |   |            |    |   |   |
|                                                                                                    | $\leftarrow$ $\rightarrow$                     | Sheet1     | (+)       |          |               |      |   |            |    | ► |   |
| Rea                                                                                                    | Ready 🎌 Accessibility: Good to go — — — + 100% |            |           |          |               |      |   |            |    |   |   |

| File Home Insert Design Layout References Mailings Review View                              | Help                                                                       |                          |                                                     |                   |                                  |                   | S                     |                                               | P                | 🖉 Editi   | ng - 🖵           |
|---------------------------------------------------------------------------------------------|----------------------------------------------------------------------------|--------------------------|-----------------------------------------------------|-------------------|----------------------------------|-------------------|-----------------------|-----------------------------------------------|------------------|-----------|------------------|
| $ \begin{array}{ c c c c c c c c c c c c c c c c c c c$                                     | v 1 1 1 21 1 1 1 AaBbCcDc AaB<br>1 2 v 2 v 1 v<br>1 Normal 1 No<br>1 proph | Spac Heading 1 Heading 2 | AaBbCcDc AaBbC<br>Title Subtitle Subtle I<br>Styles | CcDr AaBbCcDr Aat | BbCcDr AaBbCcDr<br>ense E Strong | AaBbCcDe<br>Quote | AaBbCcDu<br>Intense Q | P Find →<br>ac Replace<br>Select →<br>Editing | Dictate<br>Voice | ditor Add | j-ins<br>d-ins ^ |
| L 01 4 400                                                                                  |                                                                            |                          |                                                     |                   |                                  |                   |                       |                                               |                  |           |                  |
|                                                                                             | Thời gian                                                                  | Thượng lưu               | Âu thuyền                                           | Hạ lưu            |                                  |                   |                       |                                               |                  |           |                  |
|                                                                                             | 26/12/2024                                                                 | 1.70 m                   | 1.69 m                                              | 1.22 m            |                                  |                   |                       |                                               |                  |           |                  |
| N                                                                                           | 25/12/2024                                                                 | 1.14 m                   | 1.52 m                                              | 1.31 m            |                                  |                   |                       |                                               |                  |           |                  |
|                                                                                             | 24/12/2024                                                                 | 1.02 m                   | 1.66 m                                              | 1.22 m            |                                  |                   |                       |                                               |                  |           |                  |
|                                                                                             | 23/12/2024                                                                 | 0.85 m                   | 1.23 m                                              | 1.48 m            |                                  |                   |                       |                                               |                  |           |                  |
| m<br>-                                                                                      | 22/12/2024                                                                 | 1.40 m                   | 1.69 m                                              | 0.74 m            |                                  |                   |                       |                                               |                  |           |                  |
|                                                                                             | 21/12/2024                                                                 | 1.72 m                   | 1.66 m                                              | 1.14 m            |                                  |                   |                       |                                               |                  |           |                  |
|                                                                                             | 20/12/2024                                                                 | 1.10 m                   | 1.78 m                                              | 0.66 m            |                                  |                   |                       |                                               |                  |           |                  |
| •<br>•<br>•<br>•<br>•<br>•<br>•<br>•<br>•<br>•<br>•<br>•<br>•<br>•<br>•<br>•<br>•<br>•<br>• |                                                                            |                          |                                                     |                   |                                  |                   |                       |                                               |                  |           |                  |